# WINVER 2021 DE MEEST GEBRUIKTE VIRUSSCANNERS

# Bent U al klaar om te updaten?

Avast

**Microsoft Essentials** 

**Microsoft Defender** 

AVG

Bitdefender vernieuwd

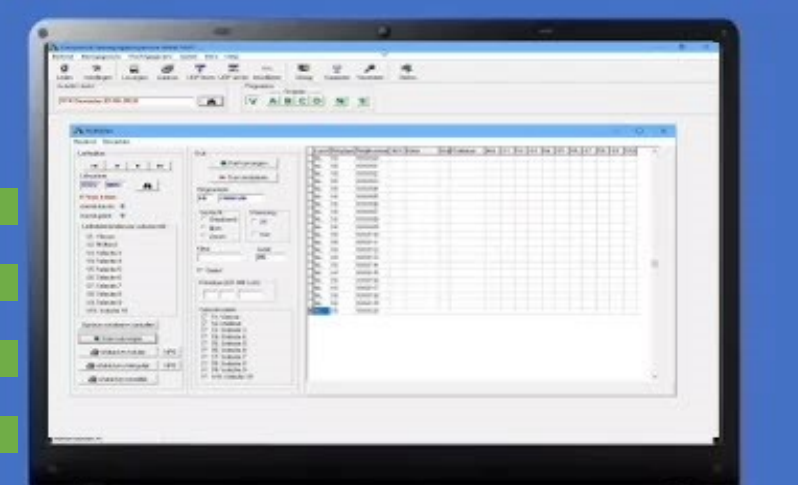

CHECK DATUMNOTITIES Waar moet je op letten? voordat U Winver 2021 installeert voor o.a. Windows 8.1 en Windows 10

#### **TIPS VOOR AVAST**

SPECIAAL PROGRAMMA OM

AVAST VAN UW PC OF LAPTOP

TE VERWIJDEREN ALS HET NIET LUKT

Belangrijke mededeling Avast en AVG en Windows 10 1903 en Windows 1909

Compuclub Kantoor info@compuclub.nl Technische vragen en Overige vragen 020-2134115

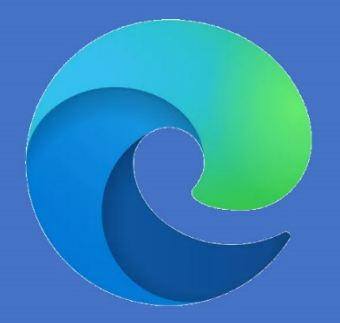

#### Hoofdmenu

|       |                                                             | Pagina |
|-------|-------------------------------------------------------------|--------|
|       | Probleem: Avast antivirus 2021 en Winver voor Windows 21.XX |        |
|       | Avast verwijderd omrek.exe                                  |        |
|       | Avast antivirus 2021 en Winver voor Windows 21.XX           |        |
|       | Avast verwijderd omrek.exe (uitzondering maken)             |        |
|       | Avast kan niet van de pc of laptop verwijderd worden        |        |
|       | Microsoft Essentials en Winver voor Windows 21.XX           |        |
|       | (uitzondering maken)                                        |        |
|       | Microsoft Windows Defender in Windows 10 in Windows 10 en   |        |
|       | Winver voor Windows 21.XX                                   |        |
| Nieuw | Microsoft Windows Defender in Windows 10 in Windows 10      |        |
|       | Oktober 2020 update en Winver voor Windows 21.XX            |        |
|       | Avg Antivirus en Winver voor Windows 21.XX                  |        |
|       | Bitdefender antivirus en Winver voor Windows 21.XX          |        |
|       | Panda antivirus en Winver voor Windows 21.XX                |        |
|       | Avira antivirus en Winver voor Windows 21.XX                |        |
|       | G-Data antivirus en Winver voor Windows 21.XX               |        |
| Nieuw | Bullgard antivirus en Winver voor Windows 21.XX             |        |
| Nieuw | Norton antivirus en Winver voor Windows 21.XX               |        |
| Nieuw | F-secure antivirus en Winver voor Windows 21.XX             |        |
|       |                                                             |        |
|       | Update van Winver handmatig downloaden van onze website     |        |
|       |                                                             |        |
|       |                                                             |        |
|       |                                                             |        |
|       |                                                             |        |

# Windows saboterende bug blijkt niet beperkt tot Avast

# **Probleem :** Avast antivirus en Winver voor Windows 21.XX Avast verwijderd omrek.exe

Avast antivirus verwijderd omrek.exe uit de Winver directory (map) zodat Winver niet meer goed werkt . Hieronder leggen we uit hoe U Avast antivirus verwijderd van Uw pc of laptop en deze vervangt door Microsoft essentials of AVG free antivirus. Deze uitleg is voor besturingssystemen Windows 8.1 t/m Windows 10

U kunt C::\Winver ook een uitzondering maken klik hier

#### Het Probleem

#### Winver voor Windows Foutmelding

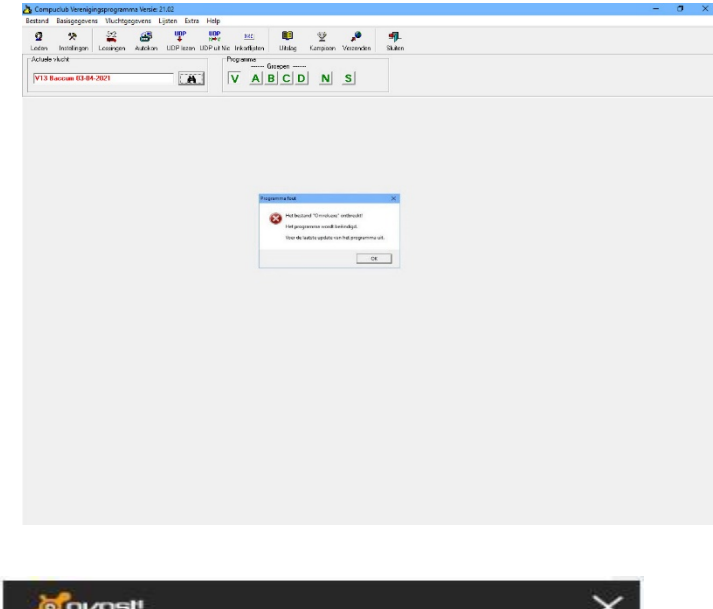

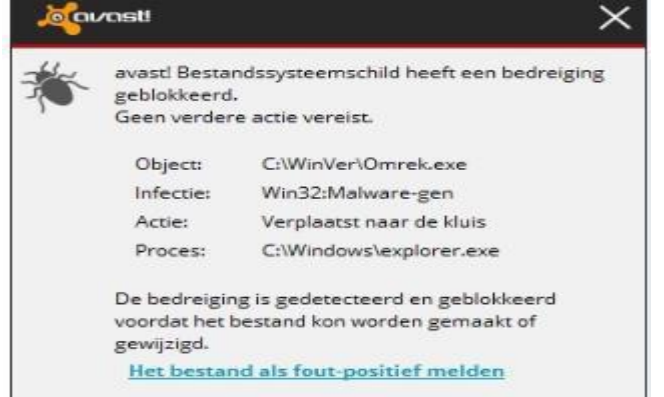

# Belangrijke mededeling Avast 2021 en Winver

Heeft U avast 2020 op uw Pc of laptop verwijder deze dan en download de Avast 2021 versie en installeer deze MAAR LET **OP START EERST AVAST 2020 OP EN MAAK een uitsluiting** voor de map Winver en start daarna pas Winver voor Windows op anders verdwijnt de snelkoppeling van Winver voor Windows van Uw bureaublad en start het programma niet meet op en een groot deel van Winver voor Windows wordt verwijderd door avast 2021 enige oplossing is herinstallatie van Winver voor Windows dus zorg voor een goede back-up

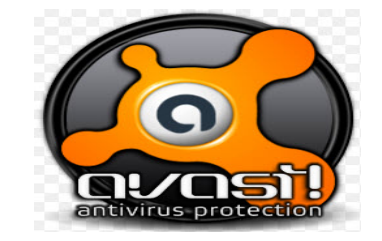

Klik hier als U Avast niet van Uw pc of laptop kunt verwijderen

#### Stap 1

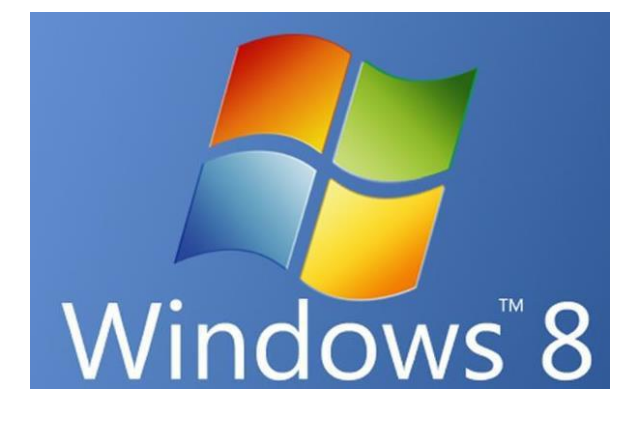

Als het startmenu van Windows 8 verschijnt type u **Configuratiescherm** in en drukt op Enter

#### **Extra informatie**

Updateen van Windows 8 naar Windows 8.1 gaat via de Windows store meer informatie klik **hier** 

# Windows 8.1

Klik met de rechtermuisknop op de startknop daarna Configuratiescherm

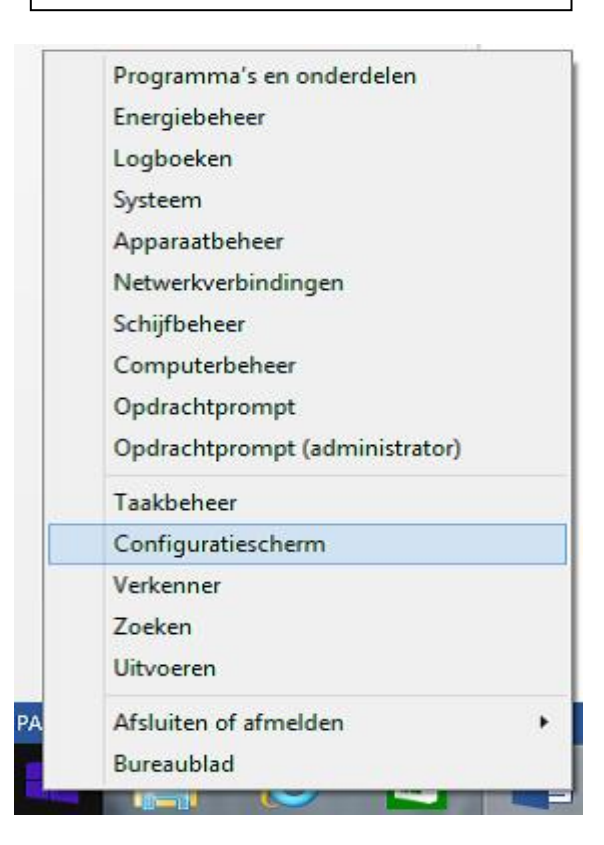

## Stap 1a

Klik op de Start knop (rechts onderin) en klik daarna op Configuratiescherm

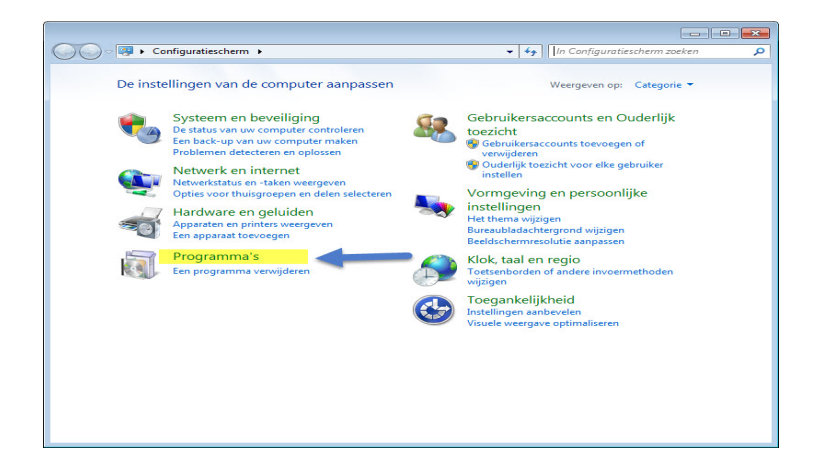

Klik op programma's daarna programma en onderdelen

|                                           |                                                                                                    | [                                          | - • •        |
|-------------------------------------------|----------------------------------------------------------------------------------------------------|--------------------------------------------|--------------|
| 🔾 🗸 💌 🖾 « Programma's 🕨                   | Programma's en onderdelen                                                                                                    | Zoeken in Programma's en                   | onderdelen 🔎 |
| Configuratiescherm                        | Een programma verwijderen of wijzigen                                                                                                    |                                            |              |
| Geïnstalleerde updates<br>weergeven       | Selecteer een programma in de onderstaande lijst en k<br>Herstellen als u dit programma wilt verwijderen of wijz                                                                                                    | lik vervolgens op Verwijderen, W<br>tigen. | ijzigen of   |
| Windows-onderdelen in- of<br>uitschakelen | Organiseren 👻 Verwijderen Wijzigen                                                                                                    |                                            | HE - 0       |
|                                           | Naam                                                                                                    | Uitgever                                   | Geïnstalle   |
|                                           | Adobe Acrobat XI Pro                                                                                                    | Adobe Systems                              | 12-10-201    |
|                                           | Adobe AIR                                                                                                    | Adobe Systems Incorporated                 | 25-11-201    |
|                                           | Adobe Flash Player 16 ActiveX                                                                                                    | Adobe Systems Incorporated                 | 5-2-2015     |
|                                           | Adobe InDesign CC 2014 (32-bit)                                                                                                    | Adobe Systems Incorporated                 | 25-2-201     |
|                                           | Adobe Reader XI (11.0.10) - Nederlands                                                                                                    | Adobe Systems Incorporated                 | 1-1-2015     |
|                                           | Adobe Shockwave Player 11.6                                                                                                    | Adobe Systems, Inc.                        | 4-10-2011    |
|                                           | I Adobe Support Advisor                                                                                                    | Adobe Systems Incorporated                 | 8-12-2012    |
|                                           | Adobe® Content Viewer                                                                                                    | Adobe Systems, Incorporated                | 25-11-201    |
|                                           | 🐲 AMD Catalyst Install Manager                                                                                                    | Advanced Micro Devices, Inc.               | 20-2-2013    |
|                                           | Atheros Communications Inc.(R) AR8121/AR8113/AR                                                                                                    | Atheros Communications Inc.                | 4-10-2011    |
|                                           | 🚰 Autokon voor Windows                                                                                                    | Compuclub                                  | 15-3-2014    |
|                                           | Avast Free Antivirus                                                                                                    | AVAST Software                             | 14-3-2015    |
| -                                         | Cool & Quiet                                                                                                    |                                            | 12-11-201    |
|                                           | Ø De Sims™ 3                                                                                                    | Electronic Arts                            | 25-10-201    |
|                                           | ④ De Sims <sup>™</sup> 3 Beestenbende                                                                                                    | Electronic Arts                            | 20-10-201    |
|                                           | ④ De Sims <sup>™</sup> 3 Buurtleven Accessoires                                                                                                    | Electronic Arts                            | 4-10-2011    |
|                                           | Contraction Contraction Contractico Contractico Contra | Publimation                                | 1-6-2012     |
|                                           | 🝰 Java 7 Update 67                                                                                                    | Oracle                                     | 27-9-2014    |
|                                           | ·                                                                                                    |                                            | •            |
|                                           | AVAST Software Productversie: 10.2.2214                                                                                                    |                                            |              |

Klik het programma Avast aan en kies Verwijderen/Wijzigen ( naast organiseren) Klik binnen een minuut op ja en daarna nogmaals positief beantwoorden en de pc opnieuw opstarten.

Als Avast niet van Uw pc of laptop verwijderd kan worden klik hier Er wordt gesproken over veilige modus bij bovenstaande link weet U niet hoe dit Werkt Klik dan op het besturingssysteem van U keuze

|                                                                      |                        | Windows 8.1            | Windows 10 |
|----------------------------------------------------------------------|------------------------|------------------------|------------|
| Nu moet U Winwer voor Windows update 21.02 van onze Website* opnieuw |                        |                        |            |
| downloaden en install                                                | eren (stap 2) *Niet va | nuit Winver zelf updat | en         |

#### Stap 2 (update downloaden van de Website)

Download de Winver update van Winver versie 21.02 van de website en installeer deze op de Windows 8.1 t/m Windows 10 pc of laptop. Klik op bovenstaande link en u krijgt onderstaand scherm te zien ( kies voor opslaan)

| B.                             | Downl   | oads weergeven | - Internet Explorer | - 🗆 ×   |
|--------------------------------|---------|----------------|---------------------|---------|
| Downloads weergeven en beheren |         | neren          | Downloads zoeken    | Q       |
| Naam                           |         | Locatie        | Acties              |         |
| WVUp2001.exe<br>compuclub.nl   | 2,29 MB | Downloads      | Uit                 | voeren  |
|                                |         |                |                     |         |
|                                |         |                |                     |         |
|                                |         |                |                     |         |
|                                |         |                |                     |         |
|                                |         |                |                     |         |
|                                |         |                |                     |         |
| Opties                         |         |                | Lijst wissen        | Sluiten |

U kunt het bestand downloaden en opslaan op bijv. een geheugenstick om hem daarna (Als Administrator) uit (te) voeren.

Stap 2 (update download van de website) Nieuwe EDGE

Download de Compustam update van Winver versie 21.02 van de website en installeer deze op de Windows 8.1 t/m Windows 10 pc of laptop. Klik op bovenstaande link en u krijgt onderstaand scherm te zien (kies voor opslaan)

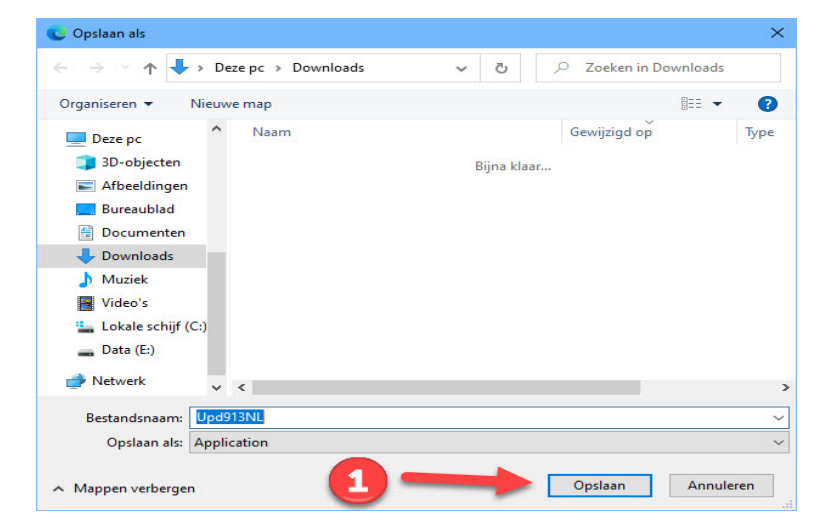

U kunt het bestand downloaden en opslaan op bijv. een geheugenstick om hem daarna (Als Administrator) uit (te) voeren.

# Extra informatie over de programma's

Vanaf Autokon voor Windows 14.01 zit een Speciale functie ' Markeren duiven die niet op de hoklijst.udp staan . Er wordt een vergelijking gemaakt tussen de duiven die in Autokon staan en de duiven die op de hoklijst.udp van desbetreffende liefhebber staan. Kijk op onze website voor meer informatie en uitleg over deze nieuwe functie en vraag u leden die Compustam versie 8 of Compustam 2021 gebruiken om hun hoklijst te exporteren zodat u deze in Uw vereniging i.s.m. Autokon voor Windows 21.XX kunt gebruiken Hoe een hoklijst.udp maakt met Compustam versie 8 of Compustam 2021 staat in de Vernieuwde Handleiding

van Compustam die tevens op onze website hier vind U ook een tal tips en trucs

Vanaf Winver 2018 zit een nieuw onderdeel hoklijsten vergeet niet daar alle duiven van al U liefhebbers in te geven Dus vlieg kweek en jonge duiven Ook in Winver het onderdeel Vrachtbrieven Deze moet U eenmalig instellen Basisgegevens Instellingen optie vrachtbrieven aanvinken

#### Stap 3

Windows 10 heeft een nieuwe browser Microsoft Edge deze werkt anders als Internet Explorer. Om het installatiebestand van Winver voor Windows te downloaden handelt U als volgt: Download het installatiebestand van de **product pagina** en installeer deze op de Windows 10 pc of laptop. Klik op bovenstaande link en u krijgt onderstaand scherm te zien ( eventueel kiezen voor opslaan)

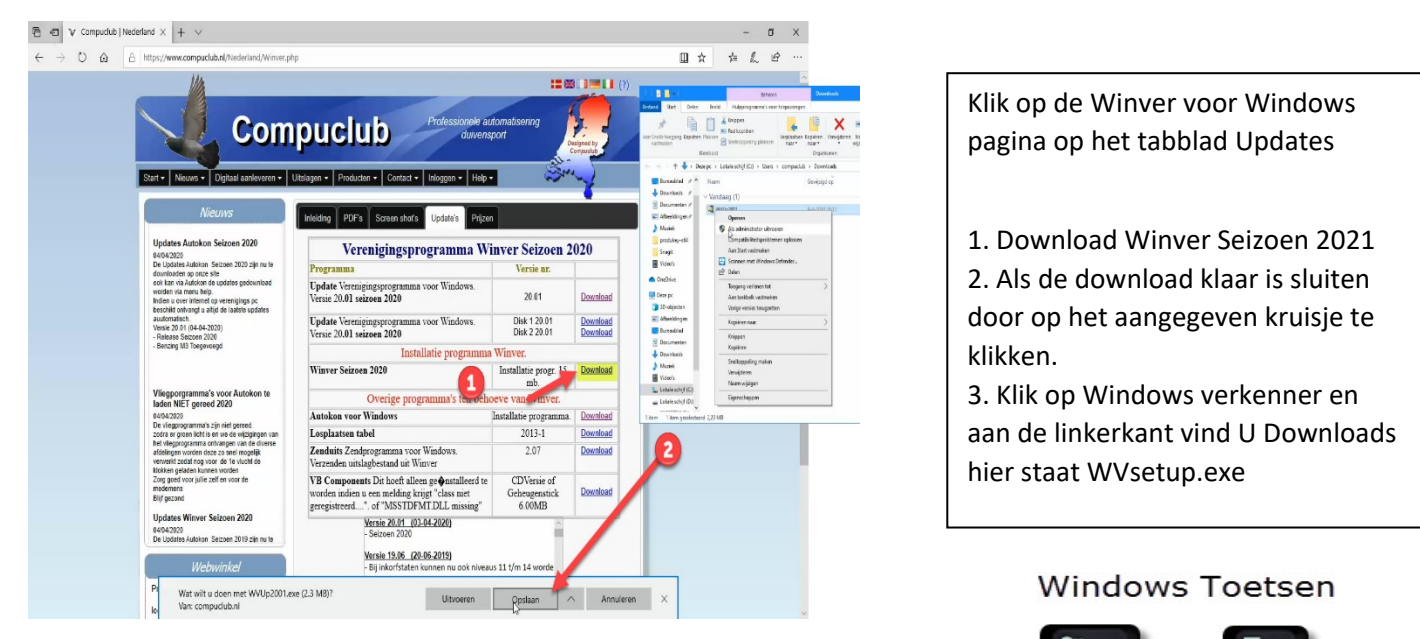

**\*** + E

U kunt het bestand downloaden en opslaan op bijv. een daarna (Als Administrator) uit (te) voeren.

#### Om Windows Verkenner te openen

#### Stap 3

Belangrijk als U een gratis antivirus programma gebruikt verwijder dan een maal per jaar het pakket totaal van U pc of laptop Want alleen de database wordt bijgewerkt en dus niet het programma U bent dus 1 jaar beschermd als u dit niet doet

Voor Bijvoorbeeld Microsoft Windows 8 en Windows 8.1 zit Windows defender al in Windows Wilt u toch iets anders dan kunt u kiezen voor agv free Agv free is **hier** te downloaden

Het installatiebestand staat standaard in de map Downloads De map Downloads kunt U vinden door eenmaal op te staat downloads.

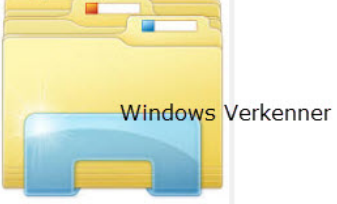

#### Om c:\Winver uit te zonderen voor agv antivirus klik hier

Hiermee heeft U Avast verwijderd en bijvoorbeeld Microsoft Essentials of avg fee geïnstalleerd op Uw Windows pc of laptop

*Op de volgende pagina's staart uitgelegd hoe U een uitsluiting maakt voor Winver voor Windows 21.XX U heeft wel enige ervaring hiervoor nodig met het programma Avast antivirus* 

# Avast antivirus en Winver voor Windows 21.XX Avast verwijderd omrek.exe

Avast antivirus verwijderd omrek.exe uit de Winver directory (map) zodat Winver niet meer goed werkt . Hieronder leggen we uit hoe U Avast antivirus verwijderd van Uw pc of laptop en deze vervangt door Microsoft Essentials of AVG free antivirus. Deze uitleg is voor besturingssystemen Windows 8.1 t/m Windows 10 U kunt C::\Winver ook een uitzondering maken klik hier

#### Start Avast op

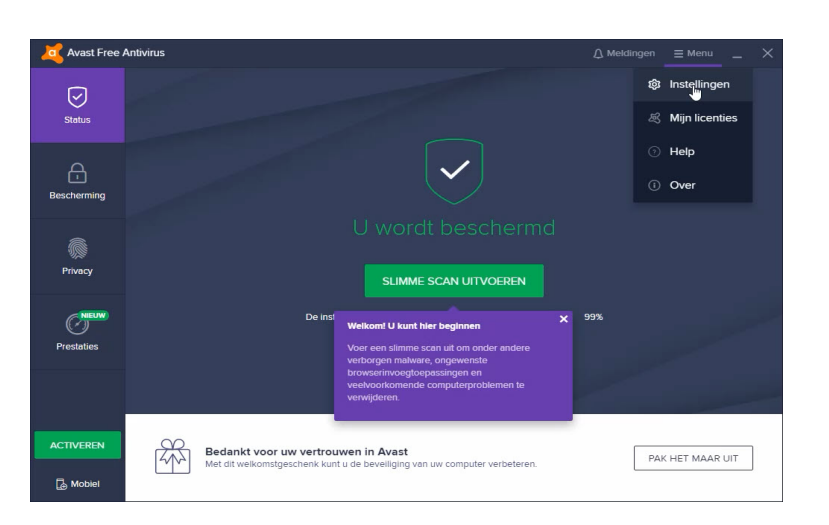

#### Ga naar instellingen

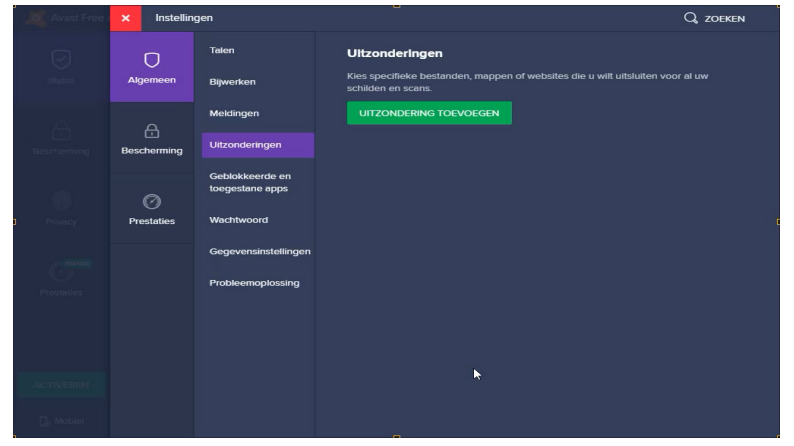

# Belangrijke mededeling Avast 2021 en Winver

Heeft U avast 2020 op uw Pc of laptop verwijder deze dan en download de Avast 2021 versie en installeer deze MAAR LET **OP START EERST AVAST 2020 OP EN MAAK een uitsluiting** voor de map Winver en start daarna pas Winver voor Windows op anders verdwijnt de snelkoppeling van Winver voor Windows van Uw bureaublad en start het programma niet meet op en een groot deel van Winver voor Windows wordt verwijderd door avast 2021 enige oplossing is herinstallatie van Winver voor Windows dus zorg voor een goede back-up

1. Klik op algemeen 2. Klik op uitzonderingen 3 klik op uitzondering toevoegen

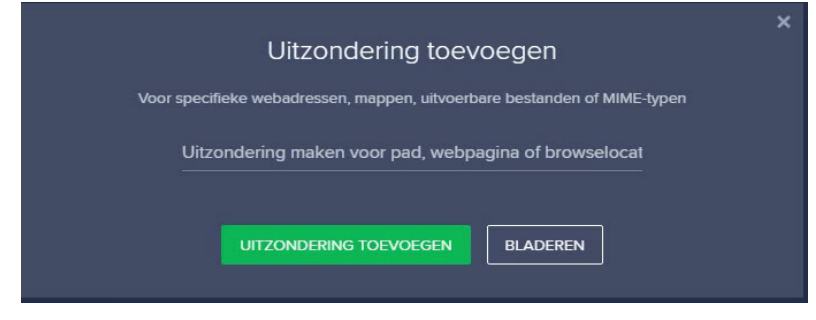

### Avast Antivirus uitzondering instellen

| -                                                                                                    |                                     |   |
|----------------------------------------------------------------------------------------------------|-------------------------------------|---|
| Deze pc     Afbeeldingen     Afbeeldingen     Bureaublad     Documenten     Downloads     Downloads     Downl | Dubbelklikken op<br>Locale schijf C | ~ |
|                                                                                                    |                                     |   |
|                                                                                                    |                                     |   |

klik op Lokale schijf c:\

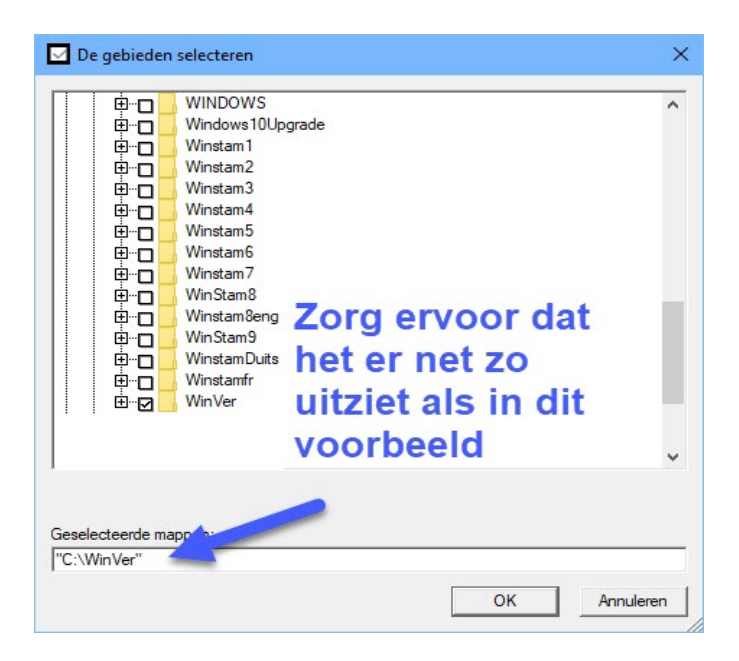

Vervolgens de map Winver aanvinken en klik op OK

#### Avast Antivirus uitzondering instellen

| X Avast Free  | × Instellin      | gen                                              | Q ZOEKEN                                                                                                    |
|---------------|------------------|--------------------------------------------------|----------------------------------------------------------------------------------------------------|
| Status        |                  | Talen                                            | Ultzonderingen<br>Kies specifieke bestanden, mappen of websites die u wilt uitsluiten voor al uw schilden en |
|               |                  | Meldingen                                        | scanbewerkingen.                                                                                             |
| Bescherming   | E<br>Bescherming | Uitzonderingen                                   | Filteren op: 🗹 Bestand/map 🗹 Website                                                                         |
| ()<br>Primeri | Prestatios       | Geblokkeerde en<br>toegestane apps<br>Wachtwoord | C:\WinVert*                                                                                                  |
| - NEUW        | Tesuues          | Gegevensinstellingen                             |                                                                                                    |
| Prestálies    |                  | Probleemoplossing                                |                                                                                                    |
|               |                  |                                                  |                                                                                                    |
| UPGRADEN      |                  |                                                  |                                                                                                    |
| 🗒 Mobiel      |                  |                                                  |                                                                                                    |

Het eind resultaat is C:\Winver\\* staat nu bij de uitzonderingen klik op OK om dit toe te passen en daarna nog een keer op ok

# En vergeet niet Winver update 20.XX van onze website te downloaden en opnieuw te installeren nadat u een uitsluiting heeft gemaakt

Belangrijk als U een gratis antivirus programma gebruikt verwijder dan een maal per jaar het pakket totaal van U pc of laptop Want alleen de database wordt bijgewerkt en dus niet het programma U bent dus 1 jaar beschermd als u dit niet doet \* *als U Winver of een van de andere Compuclub programma's aan uitsluitingen heeft toegevoegd vergeet dan niet als U een nieuw versie van het pakket Avast download en installeert deze weer aan uitsluitingen toe te voegen.* 

Indien U er toch onverhoopt niet uitkomt kunt u vragen stellen op info@compuclub.nl of Tel 020-2134115

# **Microsoft Essentials en Winver voor Windows 21.XX**

Microsoft Essentials heeft ook de mogelijkheid om een map uit te zonderen . Hieronder leggen we uit hoe U Microsoft Essentials kunt instellen zodat de map C:\Winver uitgesloten wordt. Deze uitleg is voor besturingssystemen Windows 8.1

#### Start Microsoft Essentials op

| De pc wordt bewaakt en beschermd.     Opties voor scan:      Opties voor scan:   Snel   Volledig   Aangepast   Minimized finities van virussen en spyware:   2 dagen geleden gemaakt   Minimized finities van virussen en spyware:   2 dagen geleden gemaakt   Minimized finities van virussen en spyware:   2 dagen geleden gemaakt   Minimized finities van virussen en spyware:   2 dagen geleden gemaakt   Minimized finities van virussen en spyware:   2 dagen geleden gemaakt   Winimized finities van virussen en spyware:   2 dagen geleden gemaakt   Winimized finities van virussen en spyware:   2 dagen geleden gemaakt   Winimized finities van virussen en spyware:   2 dagen geleden gemaakt   Winimized finities van virussen en spyware:   2 dagen geleden gemaakt   Winimized finities van virussen en spyware:   2 dagen geleden gemaakt   Winimized finities van virussen en spyware:   2 dagen geleden gemaakt   Winimized finities van virussen en spyware:   2 dagen geleden gemaakt   Winimized finities van virussen en spyware:   2 dagen geleden gemaakt   Winimized finities van virussen en spyware:   2 dagen geleden gemaakt   Winimized finities van virussen en spyware:   2 dagen geleden gemaakt   Winimized finities van virussen en spyware:   2 dagen geleden gemaakt   Winimized finities van virussen en spyware:   2 dagen geleden gemaakt <th>Startpagina Bijwerken Geschiedenis</th> <th>Instellingen</th> <th>? Help</th> <th>-</th>                                                                                                    | Startpagina Bijwerken Geschiedenis         | Instellingen       | ? Help            | -   |
|----------------------------------------------------------------------------------------------------|--------------------------------------------|--------------------|-------------------|-----|
| Stand       O tolledig         O tolledig       Aangepast         Definities van virussen en spyware:       2 dagen geleden gemaakt         Nu scannen       Nu scannen         Scandetalls       Volledig         Meest recente scan:       24-12-2016 om 19-43 uur (Snelle scan)                                                                                                    | De pc wordt bewaakt en b                   | beschermd.         | Opties voor scan: | V   |
| Real-timebeveiliging:       Ingeschakeld       With         Definities van virussen en spyware:       2 dagen geleden gemaakt       Nu scannen         Scandetails       Vol       Vol         Meest recente scan:       24-12-2016 om 19-43 uur (Snelle scan)       Vol                                                                                                    |                                            |                    | ○ Volledig        | Тір |
| Scandetails       Minutescenter         Mest recente scan: 24-12-2016 om 19-43 uur (Snelle scan)       Vin                                                                                                    |                                            |                    | ◯ Aangepast       | Wi  |
| Condition of the second second s | Real-timebeveiliging: Ingest               | chakeld            | Nu scannen        | Mie |
| Scandetails<br>Meest recente scan: 24-12-2016 om 19-43 uur (Snelle scan)                                                                                                    | Definities van virussen en spyware: 2 dage | en geleden gemaakt |                   | het |
| Scandetails<br>Meest recente scan: 24-12-2016 om 19-43 uur (Snelle scan)                                                                                                    |                                            |                    |                   | we  |
| Scandetails<br>Meest recente scan: 24-12-2016 om 19-43 uur (Snelle scan)                                                                                                    |                                            |                    |                   | ess |
| Meest recente scan: 24-12-2016 om 19:43 uur (Snelle scan)                                                                                                    |                                            |                    |                   | vol |
|                                                                                                    | Meest recente scan: 24-12-2016 om 19:43 u  | uur (Snelle scan)  |                   | vin |
|                                                                                                    |                                            |                    |                   |     |

#### Klik op het tabblad Instellingen

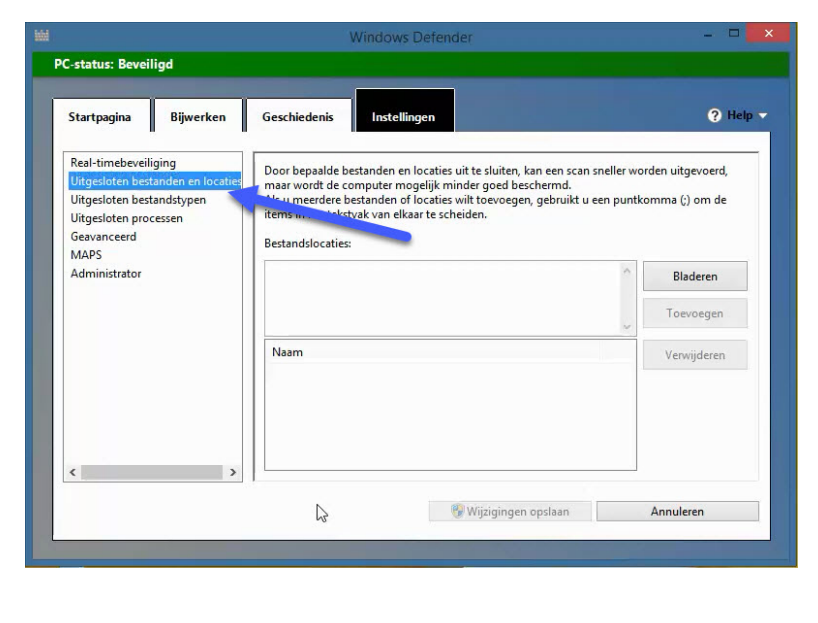

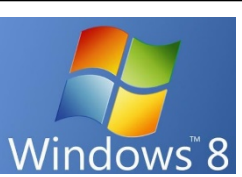

Windows 8.1

**Tip:** Heeft U Microsoft Windows 8 of Windows 8.1 dan heeft u de opvolger van Microsoft Essentials Windows Defender het programma ziet er exact net zo uit en werkt op dezelfde manier als microsoft essentials dus u kunt dezefde stappen volgen om C:\Winver uit te sluiten . U vind Wiundows Defender door in het startscherm van Windows 8

' *Windows defender*' in te typen gevolgd door enter

U vindt Windows defender in Windows 8.1 door met de *rechter muisknop* op de vernieuwde startknop te klikken zoeken te klikken en ' Windows defender' in te typen gevolgd door enter

|   | Farmickakan                    |
|---|--------------------------------|
|   | Energiebeneer                  |
|   | Logboeken                      |
|   | Systeem                        |
|   | Apparaatbeheer                 |
|   | Netwerkverbindingen            |
|   | Schijfbeheer                   |
|   | Computerbeheer                 |
|   | Opdrachtprompt                 |
|   | Opdrachtprompt (administrator) |
|   | Taakbeheer                     |
|   | Configuratiescherm             |
|   | Verkenner                      |
|   | Zoeken                         |
|   | Uitvoeren                      |
|   | Afsluiten of afmelden          |
|   | Bureaublad                     |
| i |                                |

Klik op *uitgesloten Bestanden en Locaties* ( Zowel Microsoft Essentials en Windows Defender in Windows 8 en 8.1)

# **Microsoft Essentials**

| Startpagina                                                                                     | Bijwerken                                            | Geschiedenis Instellingen                                                                                                    |                                                                                                    | ? Help                                        |
|-------------------------------------------------------------------------------------------------|------------------------------------------------------|----------------------------------------------------------------------------------------------------|----------------------------------------------------------------------------------------------------|-----------------------------------------------|
| Real-timebeveil<br>Uitgesloten bes<br>Uitgesloten bes<br>Uitgesloten pro<br>Geavanceerd<br>MAPS | liging<br>tanden en locaties<br>tandstypen<br>cessen | Door bepaalde bestanden en locati<br>maar wordt de computer mogelijk<br>Als u meerdere bestanden of locati<br>items in het tekstvak van elkaar te s<br>Bestandslocaties: | es uit te sluiten, kan een scan snel<br>minder goed beschermd.<br>es wilt toevoegen, gebruikt u een<br>scheiden. | ler worden uitgevoerd,<br>puntkomma (;) om de |
| Administrator                                                                                   |                                                      |                                                                                                    |                                                                                                    | Bladeren                                      |
|                                                                                                 |                                                      |                                                                                                    |                                                                                                    | Toevoegen                                     |
|                                                                                                 |                                                      | Naam                                                                                                    |                                                                                                    | Verwijderen                                   |
| 4                                                                                               | ,                                                    |                                                                                                    |                                                                                                    |                                               |

#### Klik op <u>bladeren</u>

| Microsoft Security Essentials                      | <b>×</b>     |
|----------------------------------------------------|--------------|
| Bestanden of locaties selecteren om uit te sluiten |              |
| De la Verwisselbare schijf (I:)                    |              |
|                                                    |              |
|                                                    |              |
|                                                    |              |
|                                                    | OK Annuleren |

Dubbelklik op Lokale schijf c:\

## **Microsoft Essentials**

| 🖮 📜 Winstam                                   | 4 |
|-----------------------------------------------|---|
| ter providenz<br>ter winstam2<br>ter winstam3 |   |
| H. Winstam4                                   |   |
|                                               |   |
| 🗄 🕖 📔 Winstam6                                |   |
| 🗄 - 📔 WinStam7                                |   |
| 🗄 📲 WinVer                                    |   |
|                                               |   |
| I okale schiif (D-)                           |   |
| NieuwVolume (E:)                              |   |
| NieuwVolume (F:)                              | = |
| Dvd-rw-station (G:)                           |   |
| 🗄 🕼 Verwisselbare schijf (I:)                 |   |
|                                               | - |

#### Klik de map *c:\Winver* aan en vervolgens op OK

| Startpagina                                                                             | Bijwerken                                           | Geschiedenis Instellingen                                                                                                    | ? Hel                                                                                     |
|-----------------------------------------------------------------------------------------|-----------------------------------------------------|----------------------------------------------------------------------------------------------------|-------------------------------------------------------------------------------------------|
| Real-timebeveil<br>Uitgesloten bes<br>Uitgesloten bes<br>Uitgesloten pro<br>Geavanceerd | iging<br>tanden en locaties<br>tandstypen<br>cessen | Door bepaalde bestanden en locaties uit te sluiten, k<br>maar wordt de computer mogelijk minder goed bes<br>Als u meerdere bestanden of locaties wilt toevoegen<br>items in het tekstvak van elkaar te scheiden.<br>Bestandslocaties: | an een scan sneller worden uitgevoerd,<br>chermd.<br>, gebruikt u een puntkomma (;) om de |
| MAPS<br>Administrator                                                                   |                                                     | C:\WinVer;                                                                                                    | Bladeren                                                                                  |
|                                                                                         |                                                     | -                                                                                                    | Toevoegen                                                                                 |
|                                                                                         |                                                     | Naam                                                                                                    | Verwijderen                                                                               |
|                                                                                         |                                                     |                                                                                                    |                                                                                           |
| <                                                                                       | >                                                   |                                                                                                    |                                                                                           |
|                                                                                         |                                                     | Nuizigingen 🔊                                                                                                    | onslaan Appuleren                                                                         |

#### Klik op toevoegen

#### **Microsoft Essentials**

| Startpagina                                                                                 | Bijwerken                                         | Geschiedenis Instellingen                                                                                                    | ? Help                                                                                |
|---------------------------------------------------------------------------------------------|---------------------------------------------------|----------------------------------------------------------------------------------------------------|---------------------------------------------------------------------------------------|
| Real-timebeveili<br>Uitgesloten best<br>Uitgesloten best<br>Uitgesloten proo<br>Geavanceerd | iging<br>anden en locaties<br>andstypen<br>cessen | Door bepaalde bestanden en locaties uit te sluiten, ka<br>maar wordt de computer mogelijk minder goed besc<br>Als u meerdere bestanden of locaties wilt toevoegen,<br>items in het tekstvak van elkaar te scheiden.<br>Bestandslocaties: | n een scan sneller worden uitgevoerd,<br>hermd.<br>gebruikt u een puntkomma (;) om de |
| MAPS<br>Administrator                                                                       |                                                   | 1                                                                                                    | Bladeren                                                                              |
|                                                                                             | 2                                                 | ijst met uitzondering                                                                                                    | Toevoegen                                                                             |
|                                                                                             |                                                   | Naam<br>C:\WinVer                                                                                                    | Verwijderen                                                                           |
| ,                                                                                           |                                                   | 2.                                                                                                    |                                                                                       |
| •                                                                                           | 1                                                 |                                                                                                    |                                                                                       |

Nu staat C:\winver in de lijst met uitzonderingen klik vervolgens op

| Gebruikersaccountbeheer     Wilt u het volgende programma toestaan wijzigingen     aan deze computer aan te brengen? | Gebruikersaccountbeheer verschijnt klik op JA en                |
|----------------------------------------------------------------------------------------------------|-----------------------------------------------------------------|
| Programmanaam: UserAccountControlSettings<br>Gecontroleerde uitgever: Microsoft Windows                              | vervolgens kunt u Microsoft<br>Essentials afsluiten door op het |
| Details weergeven                                                                                                    | kruisje rechts bovenin te klikken                               |

Belangrijk als U een gratis antivirus programma gebruikt verwijder dan een maal per jaar het pakket totaal van U pc of laptop Want alleen de database wordt bijgewerkt en dus niet het programma U bent dus 1 jaar beschermd als u dit niet doet \* *als U Winver of een van de andere Compuclub programma's aan uitsluitingen heeft toegevoegd vergeet dan niet als U een nieuw versie van het pakket Avast download en installeert deze weer aan uitsluitingen toe te voegen*.

Indien U er toch onverhoopt niet uitkomt kunt u vragen stellen op info@compuclub.nl of Tel 020-2134115 <u>nieuw telefoonnummer</u>

# Microsoft Windows Defender in Windows 10 Oktober 2020 update en Winver voor Windows 21.XX

Microsoft Defender heeft ook de mogelijkheid om een map uit te zonderen . Hieronder leggen we uit hoe U Microsoft Defender kunt instellen zodat de map C:\Winver uitgesloten wordt. Deze uitleg is voor besturingssystemen Windows 10

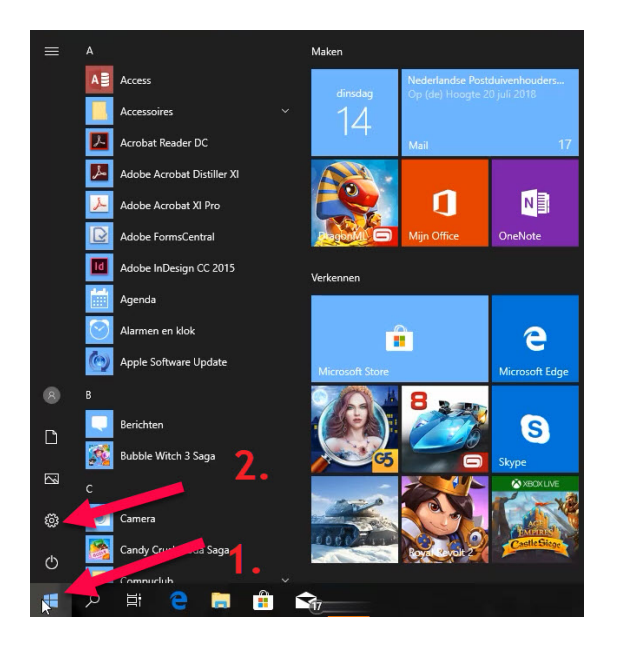

1 klik op de Windows startknop 2 klik op instellingen

| Instellingen |                                                                            |    |                                                               |          |                                                                   |        | - 🗆 ×                                                            |
|--------------|----------------------------------------------------------------------------|----|---------------------------------------------------------------|----------|-------------------------------------------------------------------|--------|------------------------------------------------------------------|
|              |                                                                            |    | Windows-in                                                    | nstellir | ngen                                                              |        |                                                                  |
|              |                                                                            |    | Instelling zoeken                                             |          | R                                                                 |        |                                                                  |
|              | Systeem<br>Weergave, geluid, meldingen,<br>energie, aan/uit                |    | Apparaten<br>Bluetooth, printers, muis                        |          | Telefoon<br>Uw Android-telefoon of iPhone<br>koppelen             |        | Netwerk en internet<br>Wi-Fi, vliegtuigstand, VPN                |
|              | Persoonlijke instellingen<br>Achtergrond,<br>vergrendelingsscherm, kleuren | ΙΞ | Apps<br>Verwijderen,<br>standaardinstellingen, optionele      | 2        | Accounts<br>Uw accounts, e-mail,<br>synchroniseren, werk, familie | ₽<br>A | <b>Tijd en taal</b><br>Spraak, regio, datum                      |
| 8            | Gaming<br>Gamebalk, DVR, uitzenden,<br>game-modus                          | G  | Toegankelijkheid<br>Verteller, vergrootglas, hoog<br>contrast | A        | Privacy<br>Locatie, camera                                        | 0      | Bijwerken en beveiliging<br>Windows Update, herstel, back-<br>up |
| Q            | Zoeken<br>Taal, machtigingen,<br>geschiedenis                              |    |                                                               |          |                                                                   |        |                                                                  |

3. klik op bijwerken en beveiligen

#### Windows Defender In Windows 10 October 2020 update

| Instellingen          |                                                                    | - 0                                                                                                   |
|-----------------------|--------------------------------------------------------------------|----------------------------------------------------------------------------------------------------|
| Start                 | Windows-beveiliging                                                |                                                                                                    |
| nstelling zoeken      | In het Windows Defender-beveiligingscentrum kunt u de              | Uw pc veilig houden                                                                                   |
|                       | beveiliging en status van uw apparaat weergeven en beheren.        | In het Windows Defender-                                                                              |
| werken en beveiliging | Windows Defender-beveiligingscentrum openen                        | beveiligingscentrum vindt u opties<br>waarmee u online beschermd bent                                 |
| Windows Update        | Beveiligingsgebieden                                               | en u uw apparaat in goede staat<br>houdt, regelmatig scans kunt<br>uitvoeren, instelt hoe uw apparaat |
| Windows-beveiliging   | Virus- en bedreigingsbeveiliging                                   | tegen bedreigingen moet worden                                                                        |
| <b></b>               | Beveiliging van uw apparaat tegen                                  | bescherma en nog veel meer.                                                                           |
| Back-up               | bedreigingen.                                                      | Defender-beveiligingscentrum                                                                          |
| Probleem oplossen     | A Accountbeveiliging<br>Beveiliging voor uw account en aanmelding. |                                                                                                    |
| Systeemherstel        | (A) Firewall- en netwerkbeveiliging                                | Maak Windows beter                                                                                    |
| •                     | Wie en wat heeft toegang tot uw netwerk.                           | Feedback geven                                                                                        |
| Activering            | App- en browserbebeer                                              |                                                                                                    |
| Miin apparaat zoeken  | App-beveiliging en onlinebeveiliging.                              |                                                                                                    |
|                       | Apparaatbeveiliging                                                |                                                                                                    |
| Voor ontwikkelaars    | De beveiliging die in uw apparaat is<br>ingebouwd.                 |                                                                                                    |
|                       | Apparaatprestaties en -status                                      |                                                                                                    |
|                       | <ul> <li>Rapporten over de status van uw apparaat.</li> </ul>      |                                                                                                    |
|                       | Gezinsopties                                                       |                                                                                                    |
|                       | Beheren hoe uw gezinsleden hun apparaat<br>gebruiken.              |                                                                                                    |
|                       |                                                                    |                                                                                                    |
|                       |                                                                    |                                                                                                    |
|                       |                                                                    |                                                                                                    |

4 klik eerst op Windows Defender daarna Windows Defender beveiligings centrum openen

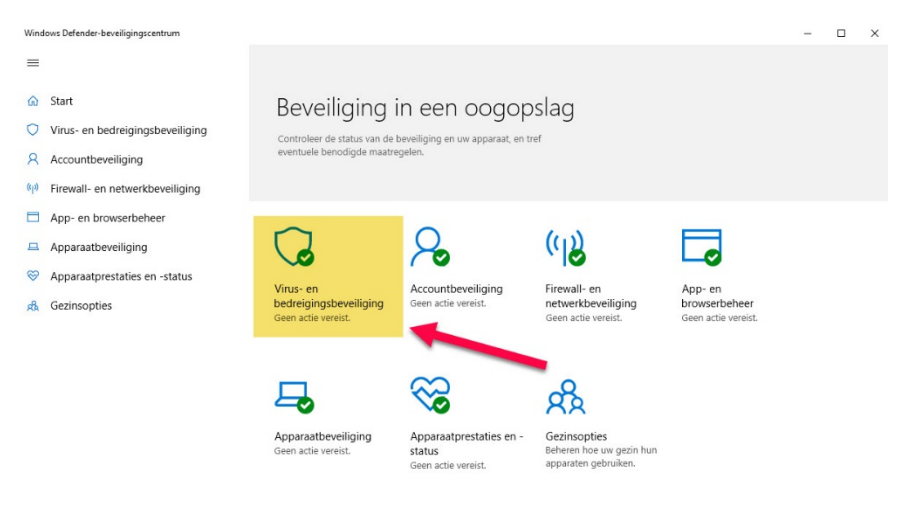

Instellingen

5 klik op Virus en bedreigingsbeveiliging

#### Windows Defender In Windows October 2020 update

| ÷    | Windows Defender-beveiligingscentrum |                                                                                     | - | × |
|------|--------------------------------------|-------------------------------------------------------------------------------------|---|---|
| ≡    |                                      | 🗘 Virus- en bedreigingsbeveiliging                                                  |   |   |
| ົ    | Start                                | Bedreigingsgeschiedenis bekijken, scannen op virussen en andere                     |   |   |
| 0    | Virus- en bedreigingsbeveiliging     | bedreigingen, beveiligingsinstellingen opgeven en beveiligingsupdates<br>ontvangen. |   |   |
| 8    | Accountbeveiliging                   |                                                                                     |   |   |
| (q)) | Firewall- en netwerkbeveiliging      | 3 Bedreigingsgeschiedenis                                                           |   |   |
|      | App- en browserbeheer                | Laatste scan: 12-8-2018 (snelle scan)                                               |   |   |
| 旦    | Apparaatbeveiliging                  | 0 45115                                                                             |   |   |
| S    | Apparaatprestaties en -status        | Bedreigingen gevonden Bestanden gescand                                             |   |   |
| R    | Gezinsopties                         | Nu scannen                                                                          |   |   |
|      |                                      | Een nieuwe geavanceerde scan uitvoeren                                              |   |   |
|      |                                      |                                                                                     |   |   |
|      |                                      | % Instellingen voor virus- en bedreigingsbeveiliging                                |   |   |
|      |                                      | Geen actie vereist.                                                                 |   |   |
|      |                                      |                                                                                     |   |   |
|      |                                      | G Updates van virus- en bedreigingsbeveiliging                                      |   |   |
|      |                                      | Laatste update: 15:57 maandag 13 augustus 2018                                      |   |   |
|      |                                      | ,                                                                                   |   |   |
|      |                                      | Bescherming tegen ransomware                                                        |   |   |
|      |                                      | Geen actie vereist.                                                                 |   |   |
|      |                                      |                                                                                     |   |   |
|      |                                      |                                                                                     |   |   |

Instellingen

#### 6 Klik op instellingen voor virus en bedreigingsbeveiliging

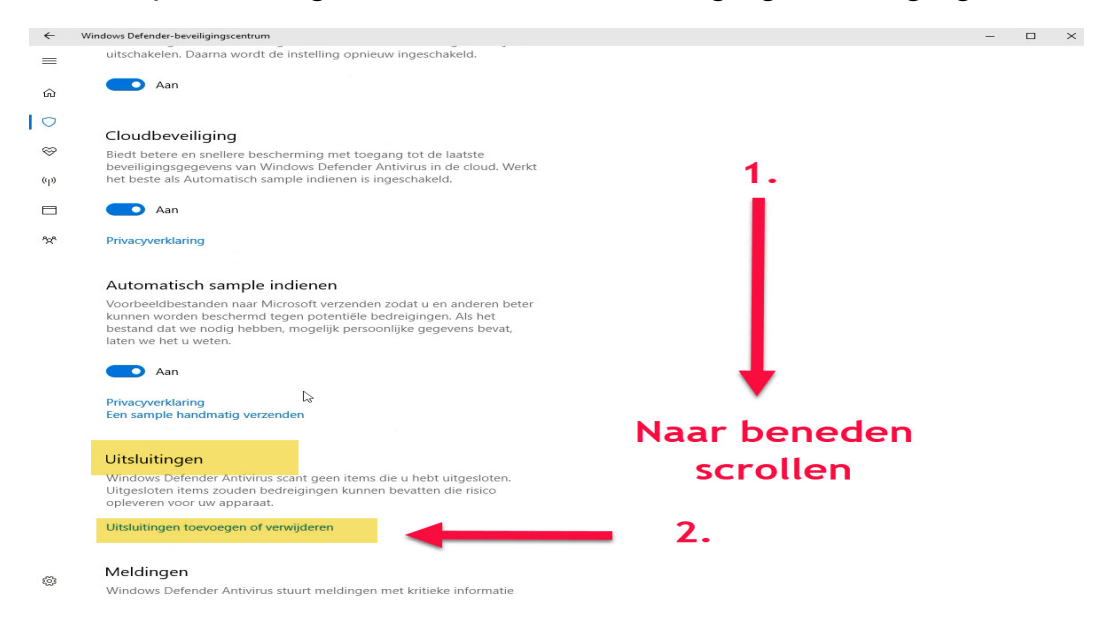

#### 7. Naar beneden scrollen daarna klikken op uitsluitingen toevoegen of verwijderen

#### Windows Defender In Windows 10 Oktober 2020 update

| 4          | Windows Defender-beveiligingscentrum                                                              | — | $\times$ |
|------------|---------------------------------------------------------------------------------------------------|---|----------|
|            | Uitsluitingen                                                                                     |   |          |
| ŝ          | Items toevoegen of verwijderen die u wilt uitsluiten van scans door<br>Windows Defender Antivirus |   |          |
| 0          | Windows Defender Antivirds.                                                                       |   |          |
| Ś          | + Een uitsluiting toevoegen                                                                       |   |          |
| (q))       | Bestand                                                                                           |   |          |
|            | Map<br>Bestandstype                                                                               |   |          |
| <b>*</b> * | Proces                                                                                            |   |          |

3

#### 8 klik op het plusteken daarna kiezen voor map

| > -> 🛧 🏪 > D        | eze pc > Lokale schijf (C:) | ・ Ö Zoeken in Lokale schijf (C   | <b>م</b> (:   |
|---------------------|-----------------------------|----------------------------------|---------------|
| Organiseren 👻 Nieuv | we map                      | ∃=∃                              | - 0           |
|                     | Naam<br>Gebruikers          | Gewijzigd op<br>30-05-2019 14:47 | Type<br>Besta |
|                     | PerfLogs                    | 19-03-2019 05:52                 | Besta         |
| _                   | Program Files               | 30-05-2019 17:43                 | Besta         |
|                     | Program Files (x86)         | 09-06-2019 11:19                 | Besta         |
| Deze pc             |                             | 09-06-2019 10:39                 | Besta         |
| 2D abiatan          | Windows                     | 31-05-2019 14:26                 | Besta         |
| JD-objecten         |                             | 30-05-2019 15:13                 | Besta         |
| Afbeeldingen        |                             | 31-05-2019 00:15                 | Besta         |
| Bureaublad          | 📙 Winstam8polen             | 02-06-2019 12:30                 | Besta         |
| 🔮 Documenter        | WinStam9                    | 09-06-2019 13:01                 | Besta         |
| - Download          | 📙 Winstam9Belg 🛛 🔁          | 09-06-2019 10:36                 | Besta         |
| Muziek              |                             | 31-05-2019 10:10                 | Besta         |
| Video               |                             | 31-05-2019 00:12                 | Besta         |
|                     | WinVer                      | 09-06-2019 10:38                 | Besta         |
|                     | <                           |                                  | >             |
| Map                 | : WinVer                    |                                  |               |

9 volg de nummering 1. Klik op Deze Pc 2. Klik daarna op lokale schijf (C:) 3 selecteer de map Winver 4. Klik op Deze map uitsluiten

#### Windows Defender In Windows 10 October 2020 update

| 4         | Windows Defender-beveiligingscentrum                                                               | - | × |
|-----------|----------------------------------------------------------------------------------------------------|---|---|
| ≡         | Uitsluitingen                                                                                      |   |   |
| ŵ         | ltems toevoegen of verwijderen die u wilt uitsluiten van scans door<br>Windows Defender Antivirus. |   |   |
| 0         |                                                                                                    |   |   |
| $\otimes$ | + Een uitsluiting toevoegen                                                                        |   |   |
| (cla)     | WinVer V                                                                                           |   |   |
|           |                                                                                                    |   |   |
| የአየ       |                                                                                                    |   |   |
|           |                                                                                                    |   |   |
|           |                                                                                                    |   |   |
|           |                                                                                                    |   |   |
|           |                                                                                                    |   |   |
|           |                                                                                                    |   |   |
|           |                                                                                                    |   |   |
|           |                                                                                                    |   |   |
|           |                                                                                                    |   |   |
|           |                                                                                                    |   |   |
|           |                                                                                                    |   |   |
|           |                                                                                                    |   |   |
|           |                                                                                                    |   |   |

3

Als het goed is staat C:\Winver nu onder een uitsluiting toevoegen scherm afsluiten door op het kruisje rechtsboven in te klikken

# Avg Antivirus en Winver voor Windows 21.XX

Avg antivirus heeft ook de mogelijkheid om een map uit te zonderen . Hieronder leggen we uit hoe U agv antivirus kunt instellen zodat de map C:\Winver uitgesloten wordt. Deze uitleg is voor besturingssystemen Windows 8.1 t/m Windows 10

#### Start agv antivirus op Versie 2020

| AVG. AntiVirus Free                                                                       | UPGRADEN                                                |                                   | Miji                      | n AVG 🗸 Menu 🖌 😑 🗙 |  |  |  |
|-------------------------------------------------------------------------------------------|---------------------------------------------------------|-----------------------------------|---------------------------|--------------------|--|--|--|
|                                                                                           | 🕑 U he                                                  | ebt basisbescl                    | herming 🚺                 |                    |  |  |  |
| Basisbes                                                                                  | cherming                                                |                                   | Volledige bescherming     |                    |  |  |  |
|                                                                                           |                                                         |                                   |                           |                    |  |  |  |
| Beschermd                                                                                 | WeD en e-mail<br>Beschermd                              | Hackeraanvallen<br>Niet beschermd | Privacy<br>Niet beschermd | Niet beschermd     |  |  |  |
| Laatste virusscan: 8 minuten geleden COMPUTER SCANNEN 🔅 Virusdefinitie: 2 dagen geleden 3 |                                                         |                                   |                           |                    |  |  |  |
| Upgraden naar v<br>Houd hackers buite                                                     | olledige bescherming<br>en de deur, bescherm uw privacy | en winkel veilig met AVG Intern   | et Security.              | NU UPGRADEN        |  |  |  |

#### Ga naar menu

| <b>AVG</b> Anti    | iVirus Free UPGRA       | DEN                         |                                  |               | Mijn AVG 🗸 | Menk ~ | • •         |
|--------------------|-------------------------|-----------------------------|----------------------------------|---------------|------------|--------|-------------|
| ()<br>Instellingen | ලි<br>Modus Niet storen | <b>&amp;</b><br>Quarantaine | မြူ<br>Bestanden<br>versnipperen | Ondersteuning | ?<br>Help  |        | (j)<br>Info |
| 6                  |                         | 1                           |                                  |               |            |        |             |
|                    |                         |                             |                                  |               |            |        |             |
|                    |                         |                             |                                  |               |            |        |             |

Ga naar instellingen

## **AVG** antivirus

| AVO | 🗱 INSTELLI           | NGEN                             |                                                                                                    | Q, ZOEKEN |
|-----|----------------------|----------------------------------|----------------------------------------------------------------------------------------------------|-----------|
|     | Algemeen             | Talen                            | Uitzonderingen                                                                                        |           |
|     | Basisb scher<br>ming | Bijwerken                        | Kies specifieke bestanden, mappen of websites die u wilt uitsluiten voor al uw<br>en scanbewerkingen. | schilden  |
|     | Hulpmiddele          | Meldingen                        |                                                                                                    | 3         |
|     | " 🚺                  | Uitzonderingen                   |                                                                                                    |           |
|     |                      | Geblokkeerde e<br>toegestane apr |                                                                                                    |           |
|     |                      | Wachtwoord                       |                                                                                                    |           |
|     |                      | Gegevensin                       |                                                                                                    |           |
|     |                      | Probleemoplossing                |                                                                                                    |           |
|     |                      |                                  |                                                                                                    |           |
|     |                      |                                  |                                                                                                    |           |
|     |                      |                                  |                                                                                                    | SLUITEN   |

Klik op Algemeen dan uitzondering daarna op uitzondering toevoegen

| Uitzondering toevoegen                                                                                                  | ×    |
|----------------------------------------------------------------------------------------------------|------|
| Voor specifieke webadressen, mappen of uitvoerbare bestanden<br>Uitzondering maken voor pad, webpagina of browselocatie |      |
|                                                                                                    |      |
| UITZONDERING TOEVOEGEN BLADEREN                                                                                         | Meer |

Klik op bladeren om de map C:\Winver te gaan

# **AVG** antivirus

| 🔓 Map selecteren 🛛 🗙                                                                                                    | 🌆 Map selecteren                                                                                                    | ×         |
|----------------------------------------------------------------------------------------------------|----------------------------------------------------------------------------------------------------|-----------|
| AVG Map selecteren<br>Locale schijf c:<br>Deze pc<br>Afbeeldingen<br>Afbeeldingen<br>Bureaublad<br>Documenten<br>Downloads<br>Muziek<br>Video's<br>Lokale schijf (C:)<br>Lokale schijf (D:)<br>Dvd-rw-station (E:) | AVG Map selecteren<br>C:\<br>AVG Map selecteren<br>C:\<br>AVG Map selecteren<br>Handleiding<br>PerfLogs<br>Program Files<br>Program Files (x86)<br>Windows<br>WinStam8<br>Winstam8eng<br>Winstam8eng<br>WinstamPuits<br>Winstamfr<br>Lokale schijf (D:) |           |
| OK Annuleren                                                                                                    | ок                                                                                                    | Annuleren |

#### Dubbelklik op Lokale schijf c:\

Selecteer de map Winver en klik op OK

| 🌣 INSTELLI                                                                   | NGEN                               | Q ZOEKEN                                                                                                    |
|------------------------------------------------------------------------------|------------------------------------|----------------------------------------------------------------------------------------------------|
| Algemeen                                                                     | Talen                              | Uitzonderingen                                                                                                 |
| Basisbescher<br>ming                                                         | Bijwerken                          | Kies specifieke bestanden, mappen of websites die u wilt uitsluiten voor al uw schilden<br>en scanbewerkingen. |
| Hulpmiddele                                                                  | Meldingen                          | UITZONDERING TOEVOEGEN                                                                                         |
| n Uitzonderingen Filteren op:<br>Geblokkeerde en toegestane apps C:\winver\* | Filteren op:                       |                                                                                                    |
|                                                                              | Geblokkeerde en<br>toegestane apps | C:\winver\*                                                                                                    |
|                                                                              | Wachtwoord                         |                                                                                                    |
|                                                                              | Gegevensinstellingen               |                                                                                                    |
|                                                                              | Probleemoplossing                  |                                                                                                    |
|                                                                              |                                    |                                                                                                    |
|                                                                              |                                    |                                                                                                    |
|                                                                              |                                    | SLUTTEN                                                                                                    |

Nu heeft C:\winver toegevoegd aan de lijst met uitzonderingen Let Op klik eerst op toepassen daarna op OK

#### **AVG** antivirus

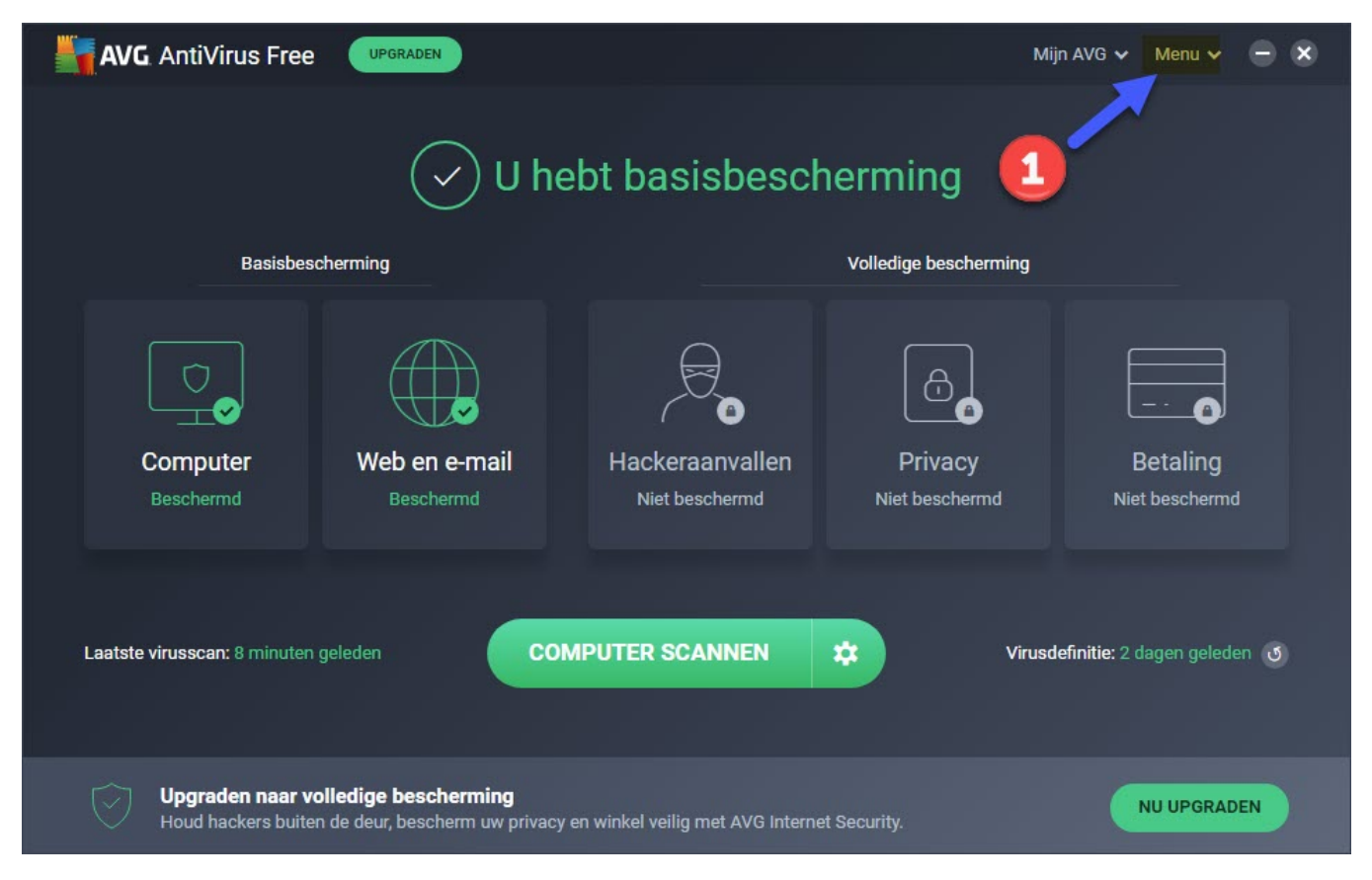

# Nu bent U weer terug in het hoofdscherm van agv antivirus U kunt afsluiten door op het kruisje rechts bovenin te klikken

Belangrijk als U een gratis antivirus programma gebruikt verwijder dan een maal per jaar het pakket totaal van U pc of laptop Want alleen de database wordt bijgewerkt en dus niet het programma U bent dus 1 jaar beschermd als u dit niet doet \* als U Winver of een van de andere Compuclub programma's aan uitsluitingen heeft toegevoegd vergeet dan niet als U een nieuw versie van het pakket Avast download en installeert deze weer aan uitsluitingen toe te voegen.

Indien U er toch onverhoopt niet uitkomt kunt u vragen stellen op info@compuclub.nl of Tel 020-2134115 <u>nieuw telefoonnummer</u>

# **Bitdefender antivirus en Winver voor Windows 21.XX** Bitdefender Antivirus heeft ook de mogelijkheid om een map uit te zonderen . Hieronder leggen we uit hoe U Bitdefender antivirus kunt instellen zodat de map C:\Winver uitgesloten wordt. Deze uitleg is voor besturingssystemen Windows 8.1

T/M Windows 10

#### Geen Gratis versie meer

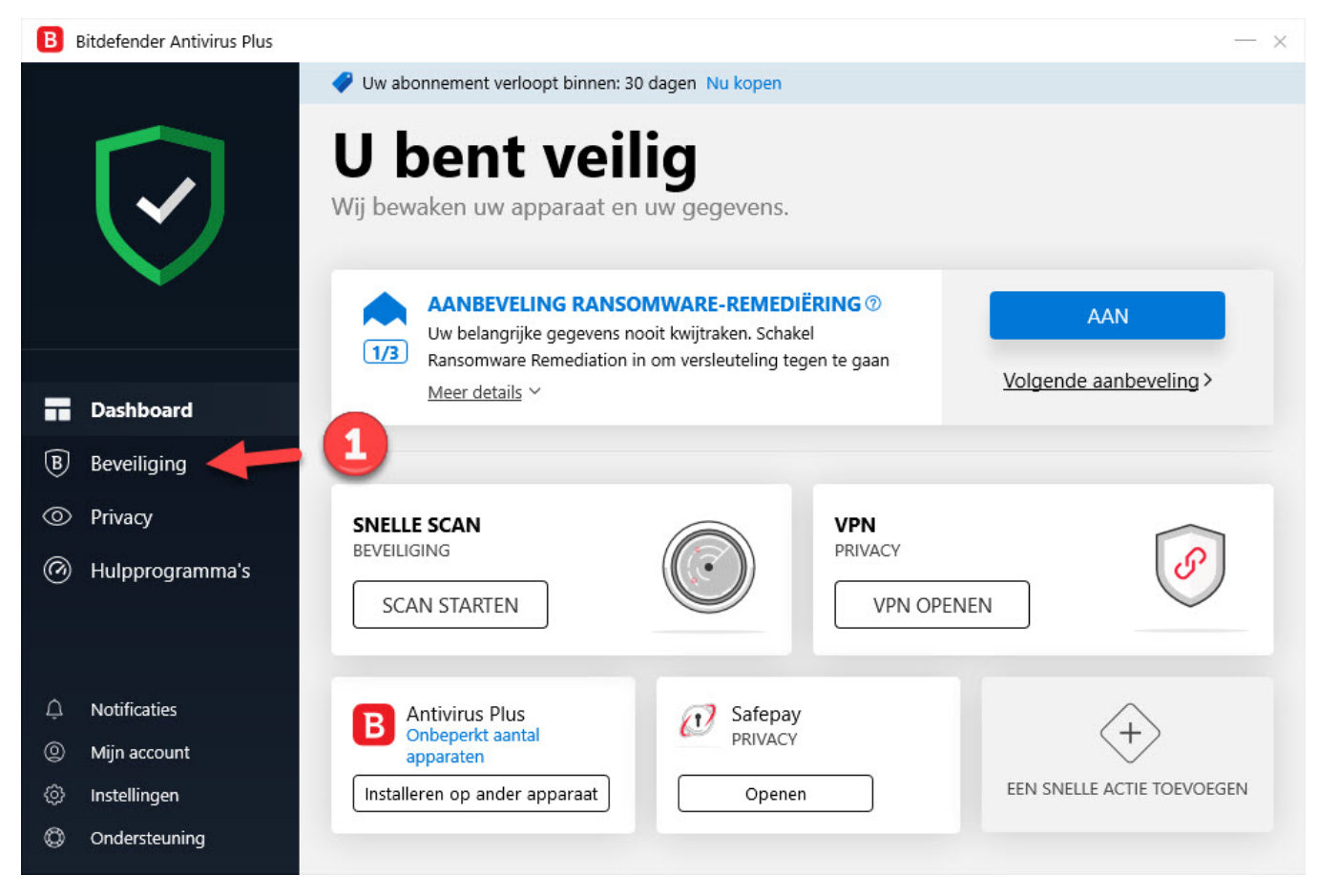

#### Klik op Beveiliging

#### **Bitfinder antivirus**

| B | Bitdefender Antivirus Plus    |                                                                                 |                                                        |                                 |
|---|-------------------------------|---------------------------------------------------------------------------------|--------------------------------------------------------|---------------------------------|
|   |                               | Beschermings<br>Bekijk en beheer de meegeleverde be<br>gegevens beveiligd zijn. | sfuncties<br>eschermingsfuncties die samenwerken om te | e verzekeren dat uw apparaat en |
|   | $\sim$                        | ANTIVIRUS ⑦                                                                     | FIREWALL ⑦                                             | ADVANCED THREAT C               |
|   | X04 4314 - 41                 | Systeemscan                                                                     | Upgrade uw abonnement om<br>deze functie te krijgen    | Verdediging tegen dreiging      |
| B | Dashboard<br>Beveiliging      | Scans beheren<br>Quarantaine                                                    |                                                        | lnstellingen                    |
| 0 | Privacy                       | Uitzondering beheren                                                            | pgrade uw abonnement om deze functie te krijgen        | VEILIGE BESTANDEN               |
| 0 | Hulpprogramma's               | Instellingen                                                                    | PREVENTIE VAN                                          | Beschermde mappen               |
|   |                               | KWETSBAARHEID 🛛 🗸                                                               | ONLINE DREIGINGEN                                      | loegang applicatie              |
| Ċ | Notificaties                  | Kwetsbaarheidsscan                                                              | Uitzondering beheren                                   |                                 |
| 0 | Mijn account                  | Wi-Fi Security Advisor                                                          | Instellingen                                           | Uitzonderingen                  |
| ¢ | Instellingen<br>Ondersteuning | Instellingen                                                                    |                                                        | Instellingen                    |

#### Klik op uitzondering beheren

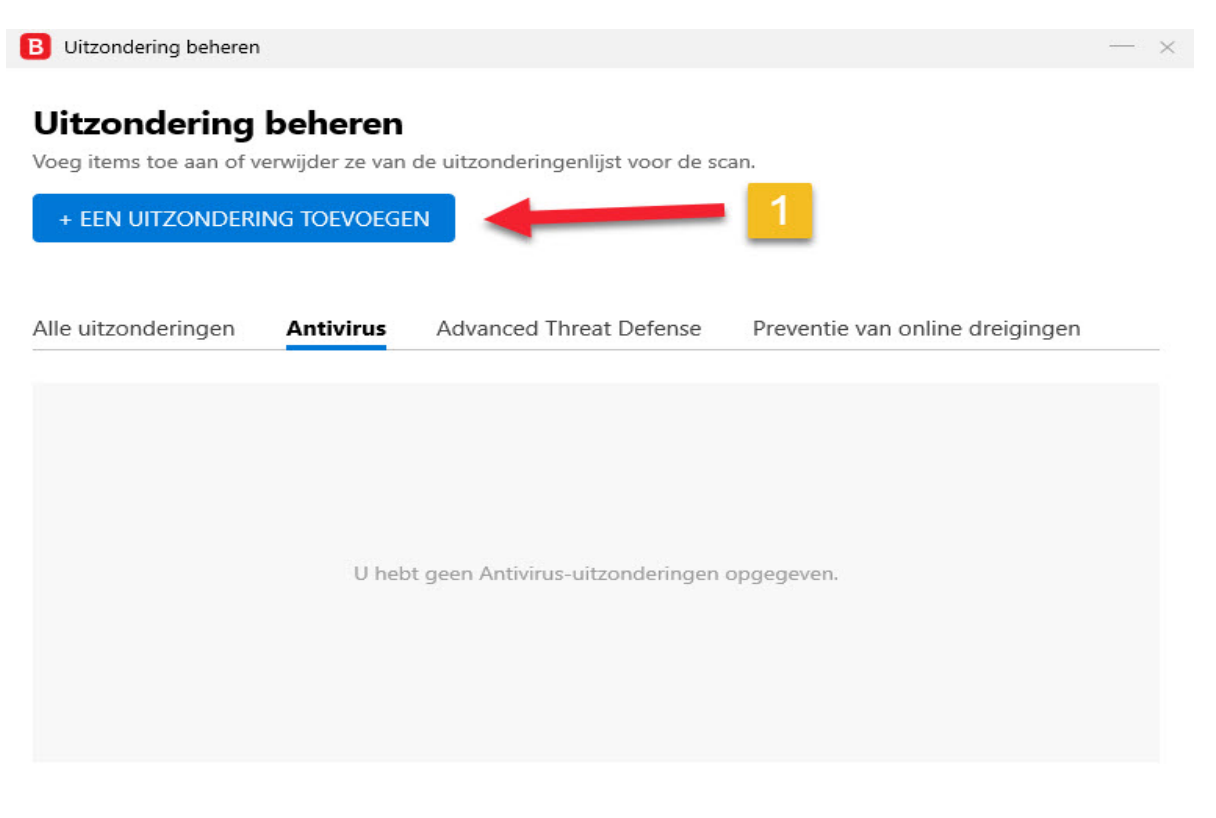

#### Klik op een uitsluitingen toevoegen

#### **Bitfinder antivirus**

| JRL of domein hier in |                                             |                                             |
|-----------------------|---------------------------------------------|---------------------------------------------|
| r bovenstaande Veld.  |                                             |                                             |
| D                     |                                             | 1                                           |
|                       |                                             |                                             |
| jen                   |                                             |                                             |
|                       |                                             | 0                                           |
|                       |                                             |                                             |
|                       |                                             |                                             |
|                       | JRL of domein hier in tt bovenstaande veld. | JRL of domein hier in tt bovenstaande veld. |

#### Klik op de map

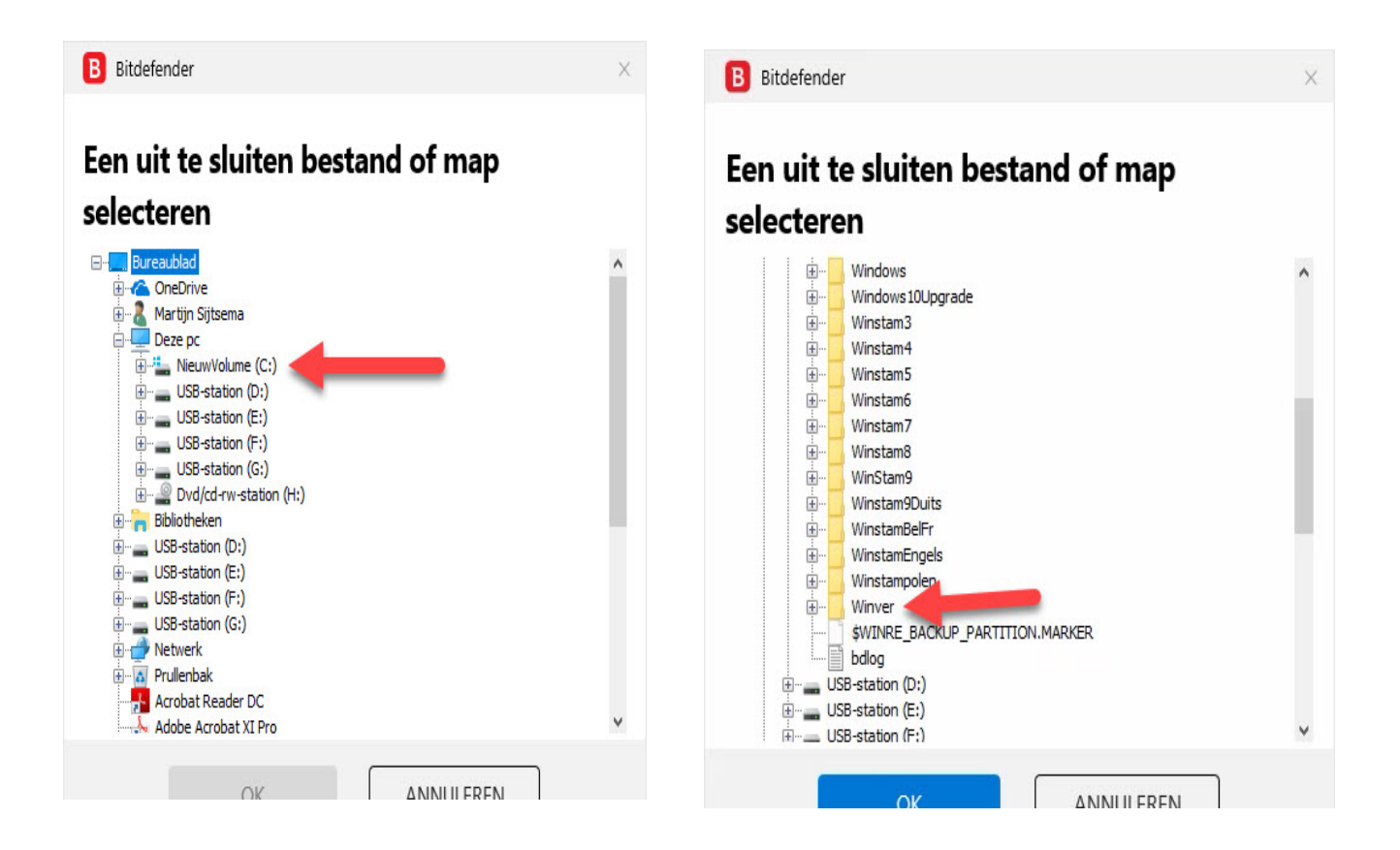

Klik op Lokale Schijf C:

Klik op de map Winver en daarna OK

#### **Bitfinder antivirus**

| 3 Uitzondering beheren                                       | — × |
|--------------------------------------------------------------|-----|
| Uitzonderingenopties                                         |     |
| C:\Winver                                                    |     |
| oek of versleep het item naar het bovenstaande veld.         |     |
| Beschermingsfunctie 💿<br>Antivirus                           |     |
| Z Scan bij toegang 🗹 Scannen op aanvraag 🔽 Geëmbedde scripts |     |
| eventie van online dreigingen                                |     |
| dvanced Threat Defense                                       |     |
|                                                              |     |
| UITZONDERING TOEVOEGEN ANNULEREN                             |     |

#### Klik op uitzondering toevoegen

| B Uitzondering beheren  |                 |                                   | -                               | × |
|-------------------------|-----------------|-----------------------------------|---------------------------------|---|
| Uitzondering            | beheren         |                                   |                                 |   |
| Voeg items toe aan of v | erwijder ze van | de uitzonderingenlijst voor de so | can.                            |   |
| + EEN UITZONDERI        | ING TOEVOEGE    | EN .                              | 1                               |   |
| Alle uitzonderingen     | Antivirus       | Advanced Threat Defense           | Preventie van online dreigingen |   |
| C:\Winver               | mand Embedder   | 1 scrints                         |                                 | J |

#### Klik op het kruisje om Bitdefender af te sluiten

Belangrijk als U een gratis antivirus programma gebruikt verwijder dan een maal per jaar het pakket totaal van U pc of laptop Want alleen de database wordt bijgewerkt en dus niet het programma U bent dus 1 jaar beschermd als u dit niet doet \* als U Winver of een van de andere Compuclub programma's aan uitsluitingen heeft toegevoegd vergeet dan niet als U een nieuw versie van het pakket Avast download en installeert deze weer aan uitsluitingen toe te voegen.

Indien U er toch onverhoopt niet uitkomt kunt u vragen stellen op info@compuclub.nl of Tel 020-2134115 nieuw telefoonnummer

# Panda antivirus en Winver voor Windows 21.XX

Pand Antivirus heeft ook de mogelijkheid om een map uit te zonderen . Hieronder leggen we uit hoe U Panda antivirus kunt instellen zodat de map C:\Winver uitgesloten wordt. Deze uitleg is voor besturingssystemen Windows 8.1 t/m Windows 10

#### Start Panda antivirus versie 2020

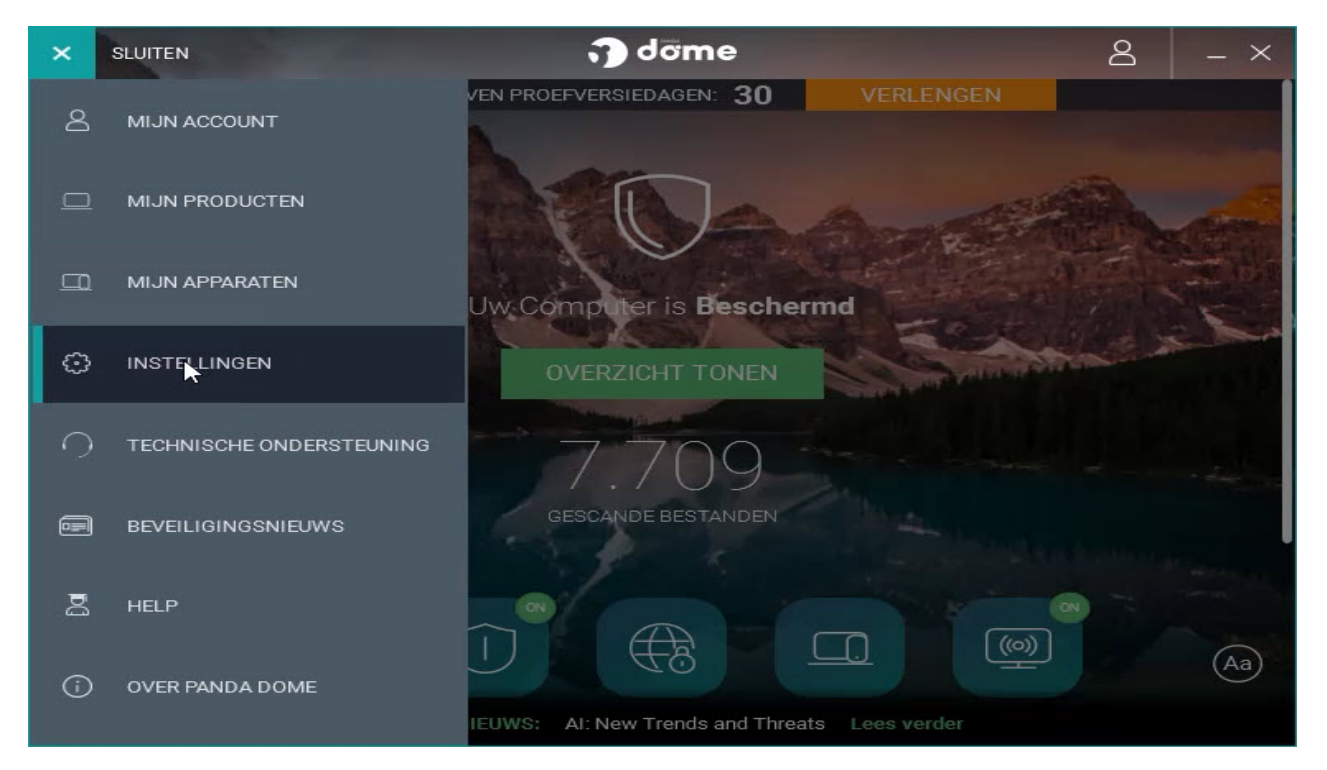

#### Klik op Antivirus

|                   | ) dome A ×                                                                              |
|-------------------|-----------------------------------------------------------------------------------------|
|                   | Instellingen                                                                            |
| Algemeen          | Account                                                                                 |
| Antivirus         | Niet aangesloten met een Panda account                                                  |
| USB-bescherming   | Bekijk mijn producten                                                                   |
| Firewall          | Taal                                                                                    |
| Procesmonitor     | Nederlands  Toepassen                                                                   |
| Wi-Fi-bescherming | Aanpassing                                                                              |
| Veilige browser   | Achtergrond van de toepassing wijzigen Wijzig                                           |
| Toepassingsbeheer | Wachtwoord console                                                                      |
| VPN               | O U kunt inloggen bij de Panda console als u het volgende wachtwoord<br>hebt ingevoerd: |
|                   | Wachtwoord instellen                                                                    |
|                   | Automatische undates                                                                    |

#### Panda antivirus

| C TERUG           | 🗊 dome                                                   | 8                | - × |
|-------------------|----------------------------------------------------------|------------------|-----|
|                   | Instellingen                                             |                  |     |
| Algemeen          | 30 V seconden                                            |                  |     |
| Anthritere        | Analyse op aanvraag                                      |                  |     |
|                   | Scan gecomprimeerde bestanden                            |                  |     |
| USB-bescherming   | Detecteer mogelijk ongewenste programma's (PUP's)        |                  |     |
| Firewall          | Scan na cachesynchronisatie                              |                  |     |
| Procesmonitor     | Quarantaine                                              |                  |     |
|                   | Leeg de quarantaine automatisch: Schuif de schuifbalk na | ar               |     |
| Wi-Fi-bescherming | Elke week uitzoenderingen ziet                           |                  |     |
| Veilige browser   | Uitzonderingen                                           |                  |     |
| Toepassingsbeheer | Bestanden en mappen:                                     |                  |     |
| VPN               | Toe                                                      | voege<br>wijdere | n   |
|                   | 2                                                        |                  |     |

1 Schuif de schuif aan de rechterkant naar beneden 2. Klik op (uitzonderingen

#### Toevoegen

| Panda Dome _                                                                                                    | X Panda Dome X                                                                                                    |
|----------------------------------------------------------------------------------------------------|----------------------------------------------------------------------------------------------------|
| Welke items wilt u weglaten?  Deze pc  NieuwVolume (C:\)  (D:\)  (C:\)  (C:\) ( | Welke items wilt u weglaten?                                                                                                    |
| Windows 7 en Windows 8.1<br>dubbelklikken op Computer<br>i.p.v. DEZE PC                                                                                                    | Winstam4 Winstam5 Winstam7 Winstam7 Winstam7 Winstam9 Winstam9Uits WinstamBelFr WinstamBelFr Winstampels Winstampolen Winstampolen Winstampolen Winstampolen |
| OK                                                                                                    | ОК                                                                                                    |
|                                                                                                    |                                                                                                    |

Dubbelklik op Deze pc/ Computer

Dubbelklik op lokale schijf C:

#### Panda antivirus

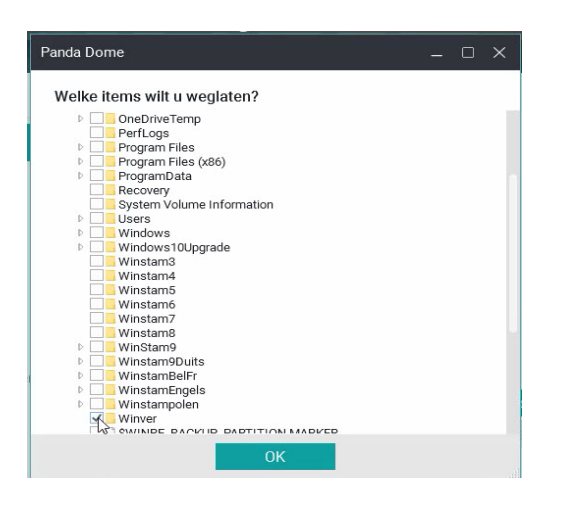

#### Klik op de MAP Winver aan (vergeet het vinkje niet)

|                   | 🕤 dome                                            | ප                      | - × |
|-------------------|---------------------------------------------------|------------------------|-----|
|                   | Instellingen                                      |                        |     |
| Algemeen          | 30 V seconden                                     |                        |     |
|                   | Analyse op aanvraag                               |                        |     |
| Antivirus         | Scan gecomprimeerde bestanden                     |                        |     |
| USB-bescherming   | Detecteer mogelijk ongewenste programma's (PUP's) |                        |     |
| Firewall          | Scan na cachesynchronisatie                       |                        |     |
|                   | Quarantaine                                       |                        |     |
| Procesmonitor     | Leeg de quarantaine automatisch:                  |                        |     |
| Wi-Fi-bescherming | Elke week 🔍                                       |                        |     |
| Veilige browser   | Uitzonderingen Nu staat Winver<br>uitzondering    | r als                  |     |
| Toepassingsbeheer | Bestanden en mappen:                              |                        |     |
| VPN               | C:\Winver                                         | Toevoege<br>Verwijdere | n   |
|                   |                                                   |                        |     |
|                   |                                                   |                        |     |

#### Nu staat C:\Winver bij uitzonderingen

Belangrijk als U een gratis antivirus programma gebruikt verwijder dan een maal per jaar het pakket totaal van U pc of laptop Want alleen de database wordt bijgewerkt en dus niet het programma U bent dus 1 jaar beschermd als u dit niet doet \* *als U Winver of een van de andere Compuclub programma's aan uitsluitingen heeft toegevoegd vergeet dan niet als U een nieuw versie van het pakket Avast download en installeert deze weer aan uitsluitingen toe te voegen*.

Indien U er toch onverhoopt niet uitkomt kunt u vragen stellen op info@compuclub.nl of Tel 020-2134115 <u>nieuw telefoonnummer</u>

#### Aviria antivirus en Winver voor Windows 21.XX Aviria Antivirus heeft ook de mogelijkheid om een map uit te zonderen . Hieronder leggen we uit hoe U Aviria antivirus kunt instellen zodat de map C:\Winver uitgesloten wordt. Deze uitleg is voor besturingssystemen Windows 8.1 t/m Windows 10

#### Start Avira op

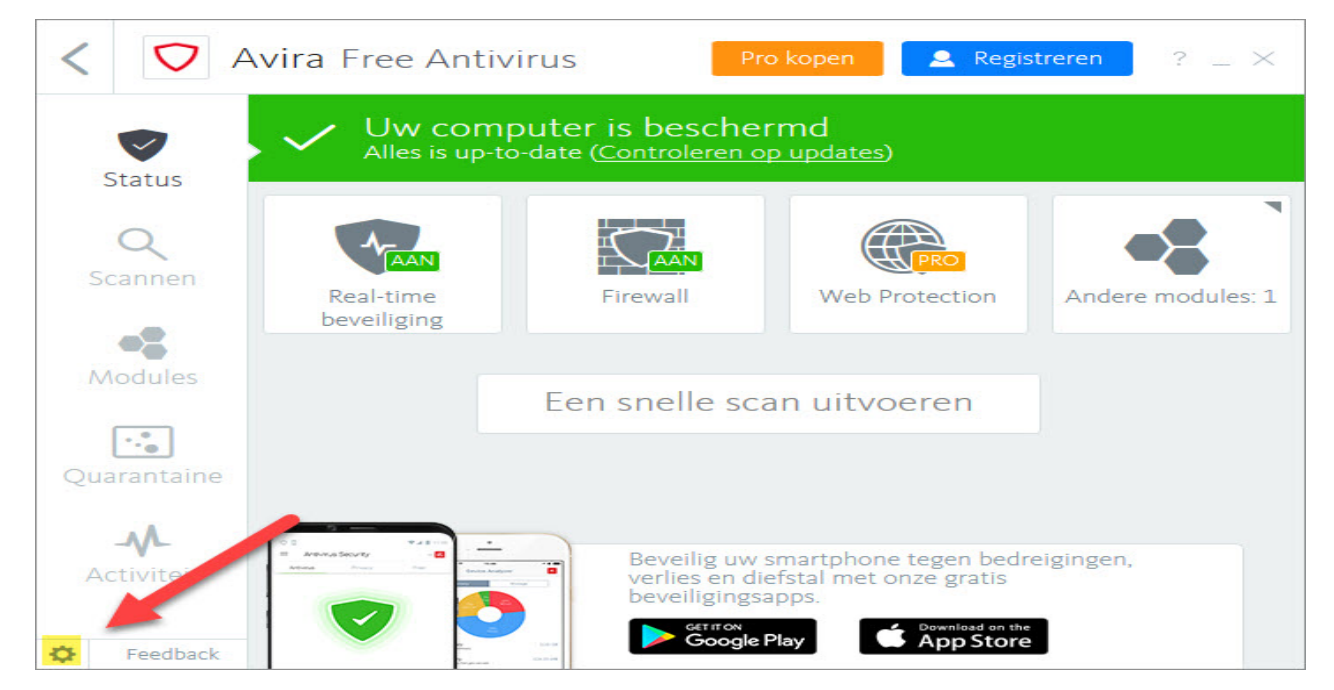

Klik op scanner ( linkerkant ) daarna Configuratie ( rechterkant)

| 🗸 Avira Free Antivirus                                                                                                    |                                                                                                    |           |      | $\times$ |
|----------------------------------------------------------------------------------------------------|----------------------------------------------------------------------------------------------------|-----------|------|----------|
| 💙 Free Antivirus                                                                                                    | 5                                                                                                    |           |      |          |
|                                                                                                    |                                                                                                    |           |      |          |
|                                                                                                    | Pc-bescherming > Uitzonderingen                                                                                                    | ?         | Help |          |
| <ul> <li>Per-bescherming</li> <li>Scanner</li> <li>Real-Time Protection</li> <li>Utraderingen</li> <li>Internetbescherming</li> <li>Alt meen</li> </ul> | Processen die moeten worden overgeslagen door Real-Time Protection  Processen  Processen  Processen  Processen  Sestanden en mappen die worden genegeerd door de Scanner en Real-Time Protection  Bestanden en mappen die worden genegeerd door de Scanner en Real-Time Protection  Bestanden en mappen die worden g | ringen en |      |          |
| Stan                                                                                                    | daardwaarden 🤤 QK Annuleren 😔 Toepassen                                                                                                    |           |      |          |

Klik op uitzonderingen ( linkerkant ) Daarna op de zoekknop

#### Avira antivirus

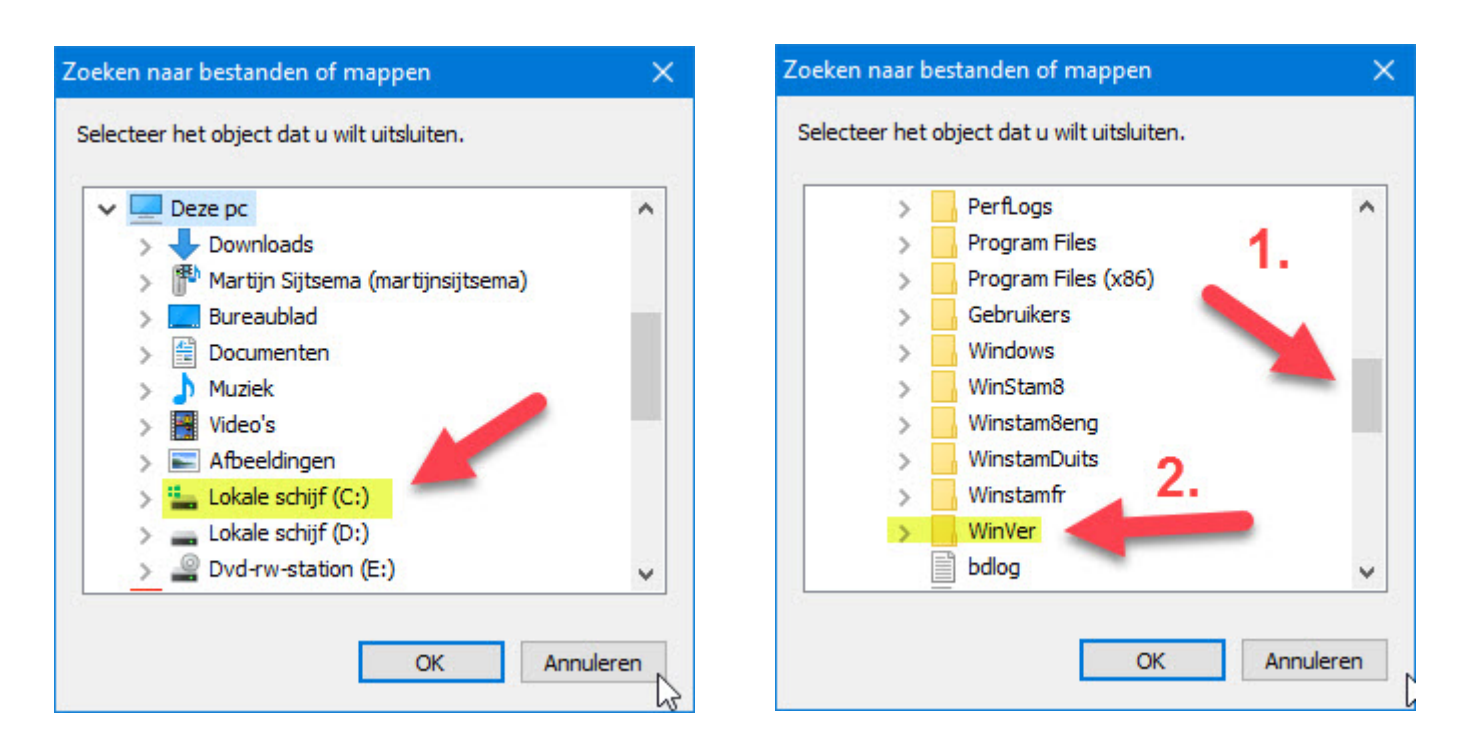

#### Klik op lokale schijf c:\

#### Daarna Winver en klik op OK

| Avira Free Antivirus                                                                                                    |                                                                                                    | <u> </u> |      | × |
|----------------------------------------------------------------------------------------------------|----------------------------------------------------------------------------------------------------|----------|------|---|
| ♥ Free Antivirus                                                                                                    |                                                                                                    |          |      |   |
|                                                                                                    |                                                                                                    |          |      |   |
|                                                                                                    | Pc-bescherming > Uitzonderingen                                                                       | ?        | Help |   |
| Pc-bescherming                                                                                                    | Processen die moeten worden overgeslagen door Real-Time Protection                                    |          |      |   |
| <ul> <li>Scanner</li> <li>Real-Time Protection<br/>Uitzonderingen</li> <li>Update<br/>Proxy-instellingen</li> <li>Internetbescherming</li> <li>Algemeen</li> </ul> | Processen         Ioevoegen >>         <                                                              |          |      |   |
|                                                                                                    | Beschrijving<br>De configuratie wordt gesloten zonder uw in vellingen in de configuratie op te slaan. |          |      |   |
| Stand                                                                                                    | daardwaarden 😜 OK Annuleren 😜 Ioepassen                                                               |          |      |   |

Belangrijk: Klik daarna eerst op toepassen daarna pas op OK

# G-Data antivirus en Winver voor Windows 21.XX

G-Data Antivirus heeft ook de mogelijkheid om een map uit te zonderen . Hieronder leggen we uit hoe U G-Data antivirus kunt instellen zodat de map C:\Winver uitgesloten wordt. Deze uitleg is voor besturingssystemen Windows 8.1 t/m Windows 10

#### Start G Data op

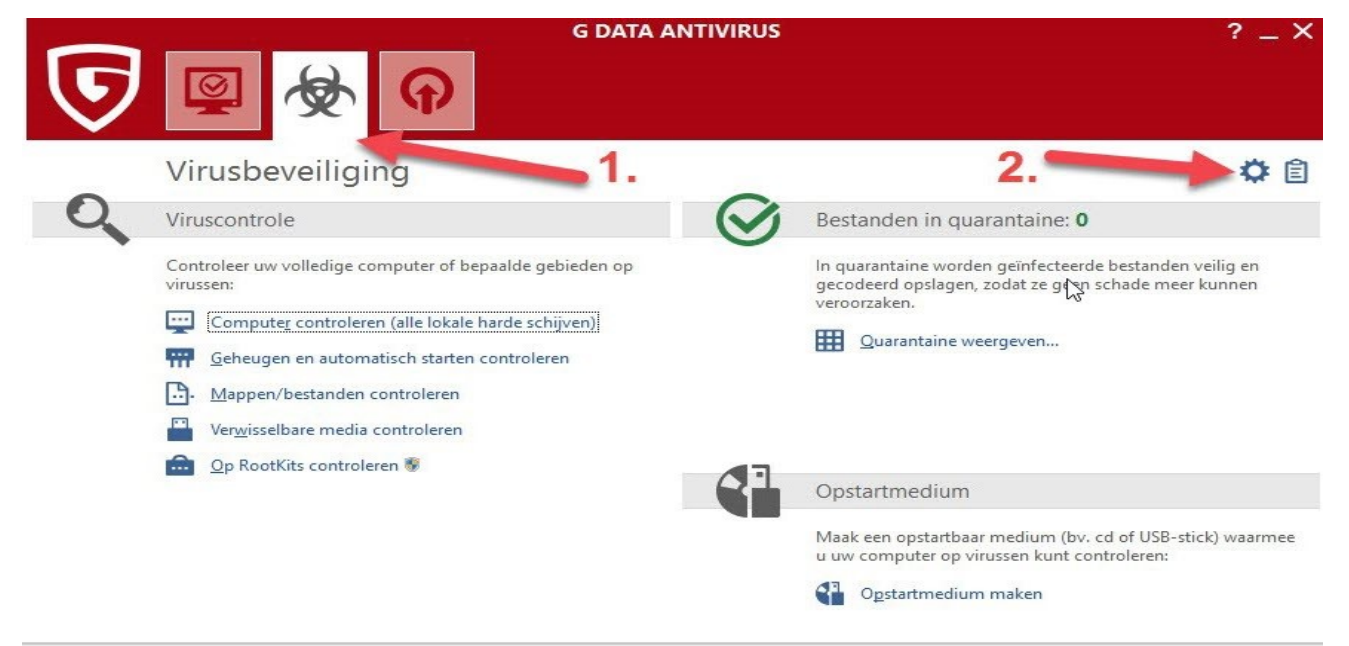

#### Software version: 25.5.6.20

Klik op het middelste plaatje waar 1\* bij staat klik daarna op het tandwieltje 2\*

| steningen                                           | Engines gebruiken:        | Beide engines (aanbevolen)                   |  |
|-----------------------------------------------------|---------------------------|----------------------------------------------|--|
| Algemeen                                            | Geïnfecteerde bestanden:  | Desinfecteren en naar quarantaine kopiëren 👻 |  |
| AntiVirus                                           | Geïnfecteerde archieven:  | Alleen in logboek registreren 👻              |  |
| <ul> <li>Handmatige<br/>viruscontrole</li> </ul>    | Bij systeembelasting de v | viruscontrole onderbreken                    |  |
| ▶ Updates                                           |                           | Uitzonderingen                               |  |
| Webbeveiliging                                      |                           | llitashreid                                  |  |
| E-mailcontrole                                      |                           | <u>o</u> ngeoreid                            |  |
| <ul> <li>Automatische<br/>viruscontroles</li> </ul> |                           |                                              |  |
|                                                     |                           |                                              |  |

#### Klik op uitzondering

#### **G-Data antivirus**

| zonderingen |                                         |               |
|-------------|-----------------------------------------|---------------|
| Гуре        | Definitie                               | <u>N</u> ieuw |
|             |                                         | Bewerken      |
|             |                                         | Verwijderen   |
|             |                                         |               |
| Hitzonderin | gen ook voor de afwezigheidsscan gebrui | ken           |

#### Klik op Nieuw

| Uitzondering | 1.        |     |
|--------------|-----------|-----|
| Map          |           | 2.  |
| O Bestand    | sextensie | - L |
|              |           |     |
| Map:         |           |     |
| Map:         |           |     |
| Map:         |           |     |

klik map aan daarna op de zoekknop

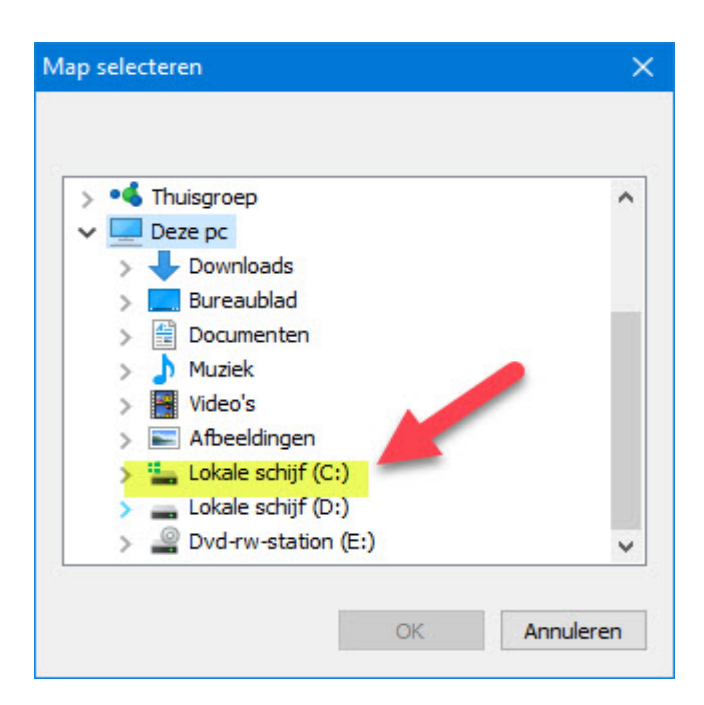

dubbelklik op lokale schijf c:

## **G-Data antivirus**

| 1     | PerfLogs            | ^   |
|-------|---------------------|-----|
| >     | Program Files       |     |
| >     | Program Files (x86) |     |
| >     | Gebruikers          |     |
| >     | Windows             |     |
| >     | WinStam8            |     |
|       | Winstam8eng         | 1.1 |
|       | WinstamDuits 🤈      |     |
| 1     | Winstamfr           | _   |
| >     | WinVer              |     |
| > = 1 | .okale schijf (D:)  |     |

Schuif de schuifbalk naar beneden totdat U de Map Winver tegenkomt klik vervolgens de map Winver aan en klik op OK

| <ul> <li>Station</li> <li>Map</li> <li>Bestandsextensie</li> <li>Map:</li> <li>C:\WinVer</li> </ul> | Uitzondering |          |  |
|----------------------------------------------------------------------------------------------------|--------------|----------|--|
| <ul> <li>Map</li> <li>Bestandsextensie</li> <li>Map:</li> <li>C:\WinVer</li> </ul>                  | ◯ Station    |          |  |
| O Bestandsextensie<br>Map:<br>C:\WinVer                                                             | Map          |          |  |
| Map:<br>C:\WinVer                                                                                   | OBestandse   | extensie |  |
| C:\WinVer                                                                                           | Map:         |          |  |
|                                                                                                    | C:\WinVer    |          |  |

Nu staat de Map c:\Winver Map klik vervolgens op OK

#### **G-Data antivirus**

| Туре | Definitie | <u>N</u> ieuw |
|------|-----------|---------------|
| Map  | C:\WinVer | Bewerken      |
| Let  | op optie  | Verwijderen   |
| aan  | vinken    |               |
|      |           |               |
| -    | 1.        | 2.            |
|      |           |               |

#### Let op vergeet geen vinkje te plaatsen klik vervolgens op OK

| tellingen                                                                                                    | Engines gebruiken:          | Beide engines (aanbevolen)                 | -                            |
|----------------------------------------------------------------------------------------------------|-----------------------------|--------------------------------------------|------------------------------|
| Algemeen                                                                                                    | Geïnfecteerde bestanden:    | Desinfecteren en naar quarantaine kopiëren | •                            |
| AntiVirus<br>Realtimebeveiliging                                                                                                    | Geïnfecteerde archieven:    | Alleen in logboek registreren              | •                            |
| <ul> <li>Handmatige<br/>viruscontrole</li> <li>Updates</li> <li>Webbeveiliging</li> <li>E-mailcontrole</li> <li>Automatische<br/>viruscontroles</li> </ul> | ☐ Bij systeembelasting de v | iruscontrole onderbreken                   | Uitzonderingen<br>Uitgebreid |
|                                                                                                    |                             |                                            |                              |
|                                                                                                    |                             |                                            |                              |
|                                                                                                    |                             |                                            |                              |

#### Klik op Toepassen daarna op OK

# Bullguard antivirus en Winver voor Windows 21.XX

Bulguard Antivirus heeft ook de mogelijkheid om een map uit te zonderen . Hieronder leggen we uit hoe U Bullguard antivirus kunt instellen zodat de map C:\Winver uitgesloten wordt. Deze uitleg is voor besturingssystemen Windows 8.1 t/m Windows 10

| Antivirus<br>Realtime bescherming is<br>ngeschakeld.                                       | Spamfilter<br>Spamfilter bewaakt het<br>e-mailverkeer.                                 | Firewall<br>Upgrade uw<br>BullGuard-abonnement als u<br>deze functie wilt gebruiken.           | Backup<br>Upgrade uw<br>BullGuard-abonnement als u<br>deze functie wilt gebruiken. |
|--------------------------------------------------------------------------------------------|----------------------------------------------------------------------------------------|------------------------------------------------------------------------------------------------|------------------------------------------------------------------------------------|
| Snelle scan                                                                                | Contacten afsteller                                                                    | Nu Upgraden                                                                                    | Nu Upgraden                                                                        |
| Kwetsbaarheden ()<br>Ipgrade uw<br>UlGuard-abonnement als u<br>eze functie wilt gebruiken. | PC Tune-up<br>Upgrade uw<br>BullGuard-abonnement als u<br>deze functie wilt gebruiken. | Ouderlijk toezicht<br>Upgrade uw<br>BullGuard-abonnement als u<br>deze functie wilt gebruiken. |                                                                                    |
| Nu Upgraden                                                                                | Nu Upgraden                                                                            | Nu Upgraden                                                                                    | 5                                                                                  |

#### Klik op instellingen

| BullGuard 🐂                                                                                                 | • Instellingen                                                                                                    | í.                                                                                                    | Basis            | Geavanceerd    | 💷 25 🗙        |
|----------------------------------------------------------------------------------------------------|----------------------------------------------------------------------------------------------------|----------------------------------------------------------------------------------------------------|------------------|----------------|---------------|
| Algemeen<br>Antivirus<br>Acties<br>Aanpasser<br>Diverse<br>Veilig browsen<br>Kwetsbaarheden<br>Game Booster | <ul> <li>Alleen bes</li> <li>Alleen spe</li> <li>Scan inhoi</li> <li>Maxii</li> <li>Overslaar</li> <li>Overslaar&lt;</li></ul> | itanden scannen die worden gei<br>idfiek scannen bestandstypes<br>ud van archieven         male grootte archieven         maal diepteriveau         2         it bestanden van specifieke gro         it bestanden/mappen         it specifieke bestandstypes         it specifieke processen         n op lokale netwerklocaties niet         n op cd's/dvis en diskettes niet         sctoren scannen         bare media niet scannen | eladen om te wor | den uitgevoerd | 1             |
| compuclub@outlook.com<br>19.0.359.1                                                                         |                                                                                                    |                                                                                                    |                  | Winkelen       | Ondersteuning |

#### Klik op antivirus daarna Aanpassen vervolgens overslaan bestanden en mappen

## **BullGuard antivirus**

| - |  |  |
|---|--|--|
|   |  |  |
|   |  |  |
| - |  |  |
|   |  |  |
|   |  |  |

| 🕀 🦲 Deskton                     | 45        |  |
|---------------------------------|-----------|--|
| Desktop     Desktop     Desktop |           |  |
| 🖃 🛄 Mijn computer               |           |  |
| 🕀 🏪 (C:)                        |           |  |
|                                 |           |  |
| E:)                             |           |  |
| E French                        |           |  |
|                                 |           |  |
|                                 |           |  |
|                                 |           |  |
|                                 |           |  |
|                                 |           |  |
|                                 |           |  |
|                                 |           |  |
|                                 |           |  |
|                                 |           |  |
|                                 |           |  |
|                                 |           |  |
| OK                              | Annuleren |  |

Klik op de +

| Deskt    | ор                  |   | 1 |
|----------|---------------------|---|---|
| Docur    | nents               |   |   |
| 📃 Mijn o | omputer             |   |   |
| 8 🏪 (    | C:)                 |   |   |
|          | bdlog.txt           |   |   |
|          | ESD                 |   |   |
| Đ        | Handleiding         | 2 |   |
| 3        | msdia80.dll         |   |   |
|          | PerfLogs            |   |   |
| Đ        | Program Files       |   |   |
| ±        | Program Files (x86) |   |   |
| Ŧ        | Users               |   |   |
|          | VSReg.dat           |   |   |
| Ŧ        | Windows             |   |   |
| Đ        | WinStam8            |   |   |
| Đ        | Winstam8eng         |   |   |
| Đ        | WinstamDuits        |   |   |
| ÷        | Winstamfr           |   |   |
| ±        | WinVer              |   |   |
| m _ /    | l.                  |   |   |

Klik de Map Winver aan

dubbelklik c:

|   | C:\WinVer\ |  |           |
|---|------------|--|-----------|
|   |            |  |           |
|   |            |  |           |
| - |            |  |           |
| - |            |  | 101 M - 1 |
|   |            |  | 3         |
|   |            |  | 5         |

#### Nu staat de map C:\Winver bij uitgesloten mappen en bestanden

#### **BullGuard antivirus**

| BullGuard 🙀                                                               | ۲ | Instellingen Basis Geavanceerd 🚺 🗕 🚰                                                                                                    |
|---------------------------------------------------------------------------|---|----------------------------------------------------------------------------------------------------|
| Algemeen<br>Antivirus<br>Acties<br>Aanpassen<br>Diverse<br>Veilig browsen | ~ | <ul> <li>Alleen bestanden scannen die worden geladen om te worden uitgevoerd</li> <li>Alleen specifiek scannen bestandstypes</li> <li>Inhoud van archieven scannen bestandstypes</li> <li>Maximale grootte archieven 5 MB</li> <li>Maximaal diepteniveau 2 V</li> </ul>                                                                                                    |
| Spamfilter                                                                | ~ | <ul> <li>Overslaan: bestanden van specifieke grootten</li> <li>Overslaan: bestanden/mappen</li> <li>Overslaan: specifieke bestandstypes</li> <li>Overslaan: specifieke processen</li> <li>Bestanden op lokale netwerklocaties niet scannen</li> <li>Bestanden op cd's/dvd's en diskettes niet scannen</li> <li>Opstartsectoren scannen</li> <li>Verwisselbare media niet scannen</li> </ul> |
| 17.0.328.1                                                                |   | Winkelen Ondersteuni                                                                                                    |

#### Klik op het kruisje om af te sluiten

Indien U er toch onverhoopt niet uitkomt kunt u vragen stellen op info@compuclub.nl of Tel 020-2134115 <u>nieuw telefoonnummer</u>

# Norton Antivirus en Winver voor Windows 21.XX

Norton Antivirus heeft ook de mogelijkheid om een map uit te zonderen . Hieronder leggen we uit hoe U Norton antivirus kunt instellen zodat de map C:\Winver uitgesloten wordt. Deze uitleg is voor besturingssystemen Windows 8.1 t/m Windows 10

#### Start Norton op

| <b>Norton</b>   Security   |                                                                             | Aangemeld als                                                                           | — ×                     |
|----------------------------|-----------------------------------------------------------------------------|-----------------------------------------------------------------------------------------|-------------------------|
|                            |                                                                             |                                                                                         | 🌣 Instellingen 🛛 🕢 Help |
|                            | Ubent be<br>Beveiligingsupdate<br>Laatste scan: Niet<br>Licenties gebruikt: | eschermd<br>es: Actueel<br>: beschikb.   Snelle scan<br>1 van5   Installeren op een and | er apparaat             |
| Beveiliging                | Online veiligheid                                                           | Prestaties                                                                              | Meer Norton             |
| <b>~</b>                   |                                                                             | $( \cdot )$                                                                             |                         |
| Beveiligd                  | Niet ingesteld                                                              | Beveiligd                                                                               | Meer beveiliging        |
| Abonnementsstatus: 30 dage | en resterend Abonneren                                                      |                                                                                         |                         |

#### Klik op instellingen

#### Norton antivirus

| Gedet  | Antivirus<br>Pas aan hoe beveiliging<br>tegen en detectie van<br>bedreigingen wordt<br>verwerkt.<br>Firewall<br>Configureer de werking van<br>firewalls en toegangs- en<br>verbindingsregels.<br>AntiSnam | ⊛<br><b>%</b> | Taakplanner<br>Pas uw automatische scans<br>aan.<br>Beheerinstellingen<br>Beheer de werking van<br>uw producten. | Snelle besturingselementer          Stille modus         Veilig surfen         Identity Safe         Automatische LiveUpdate         Slimme firewall |
|--------|----------------------------------------------------------------------------------------------------|---------------|----------------------------------------------------------------------------------------------------|----------------------------------------------------------------------------------------------------|
| Nortor | Pas aan hoe spam wordt<br>gedetecteerd en verwerkt.<br>Identiteitsbescherming<br>Beheer uw online<br>identiteiten en<br>transactiegegevens.                                                               |               |                                                                                                    | Sluiten                                                                                                    |

#### Klik op antivirus

| Instellingen ?                                                 | 1.                    |                |   |             | Standaardwaarden gebru | Jiken |
|----------------------------------------------------------------|-----------------------|----------------|---|-------------|------------------------|-------|
| Automatische bescherming                                       | Scans en risico's     | Updates        |   |             |                        |       |
| Scan van netwerkstations                                       |                       |                |   | Uit         |                        |       |
| Heuristische beveiliging                                       |                       |                |   | Automatisch | 2.                     |       |
| Scan van trackingcookies                                       |                       |                |   | Verwijderen |                        |       |
| Volledige systeemscan                                          |                       |                |   |             | Configureren [+]       | 1     |
| eveiligde poorten                                              |                       |                |   |             | Configureren [+]       | ?     |
| Antivirusscan voor e-mails                                     |                       |                |   | Aan         | Configureren [+]       | ?     |
| Jitsluitingen/Lage risico's                                    |                       |                |   |             |                        | ?     |
| Lage risico's                                                  |                       |                |   | Verwijderen |                        |       |
| Items uitsluiten van scans                                     |                       |                | _ |             | Configureren [+]       |       |
| Items die van Auto-Protect-, SONA<br>moeten worden uitgesloten | AR- en downloadinfo   | rmatiedetectie |   | 3.          | Configureren [+]       |       |
| Handtekeningen die van alle deter                              | cties worden uitgeslo | ten            |   |             | Configureren [+]       |       |
| Bestands-id's wissen die tijdens sc                            | ans worden uitgeslot  | en             |   |             | Alles wissen           |       |
| Norton<br>by Symantee                                          |                       |                |   | Toepassen   | Vorige Sluiter         |       |

1 klik op tabblad scan en risico's 2. Schuif naar beneden 3. Klik op configuratie

## Norton antivirus

| e volgende ite | ms worden genegeerd wanneer | r een geplande of handmatige scan v | wordt uitgevoerd: |  |
|----------------|-----------------------------|-------------------------------------|-------------------|--|
| \System Volur  | ne Information\             |                                     |                   |  |
|                |                             |                                     |                   |  |
|                |                             |                                     |                   |  |
|                |                             |                                     |                   |  |
|                |                             |                                     |                   |  |
|                |                             |                                     |                   |  |
|                |                             | •                                   |                   |  |
|                |                             |                                     |                   |  |

#### Klik op Mappen toevoegen

| Item toevoege       | <b>n</b> ? | ×         |
|---------------------|------------|-----------|
|                     |            | <b></b>   |
| Inclusief submappen |            |           |
| Martan              | OK         | Annuleren |

Klik op geel mapje om te bladeren

#### **Norton antivirus**

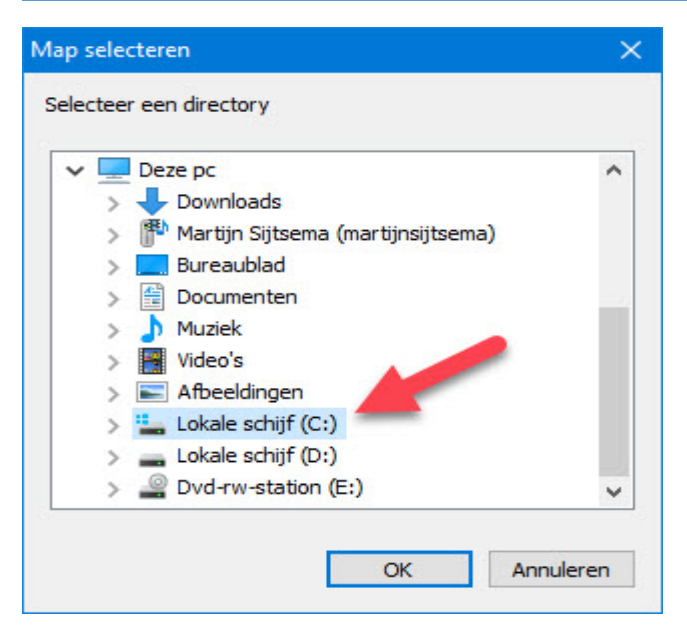

|       | PerfLogs            |  |
|-------|---------------------|--|
| >     | Program Files       |  |
| >     | Program Files (x86) |  |
| >     | Gebruikers          |  |
| >     | Windows             |  |
| >     | WinStam8            |  |
|       | Winstam8eng         |  |
|       | WinstamDuits        |  |
|       | Winstamfr           |  |
| >     | WinVer              |  |
| > _ L | okale schijf (D:)   |  |

#### Dubbelklik op lokale schijf c:

klik de MAP Winver aan en klik op OK

| e volgende ite | ms worden genegeerd wannee | r een geplande of handmatige scan word | t uitgevoerd:                  |    |
|----------------|----------------------------|----------------------------------------|--------------------------------|----|
| \System Volur  | ne Information\            |                                        |                                |    |
| C:\WinVer      |                            |                                        | ]                              | à  |
|                |                            |                                        |                                |    |
|                |                            |                                        |                                |    |
|                |                            |                                        |                                |    |
|                |                            |                                        |                                |    |
|                |                            |                                        |                                |    |
|                |                            |                                        |                                |    |
|                |                            |                                        |                                |    |
|                |                            |                                        | 2.                             | 1. |
|                | Mappen toevoegen           | Bestanden toevoegen                    | <b>2.</b><br>≇rken Verwijderen | 1. |

Als c:\Winver bij scanuitsluitingen staat 1 klik op toepassen 2 klik op OK

Indien U er toch onverhoopt niet uitkomt kunt u vragen stellen op info@compuclub.nl of Tel 020-2134115 <u>nieuw telefoonnummer</u>

# F-secure Antivirus en Winver voor Windows 21.XX

F-secure Antivirus heeft ook de mogelijkheid om een map uit te zonderen . Hieronder leggen we uit hoe U Norton antivirus kunt instellen zodat de map C:\Winver uitgesloten wordt. Deze uitleg is voor besturingssystemen Windows 8.1 t/m Windows 10

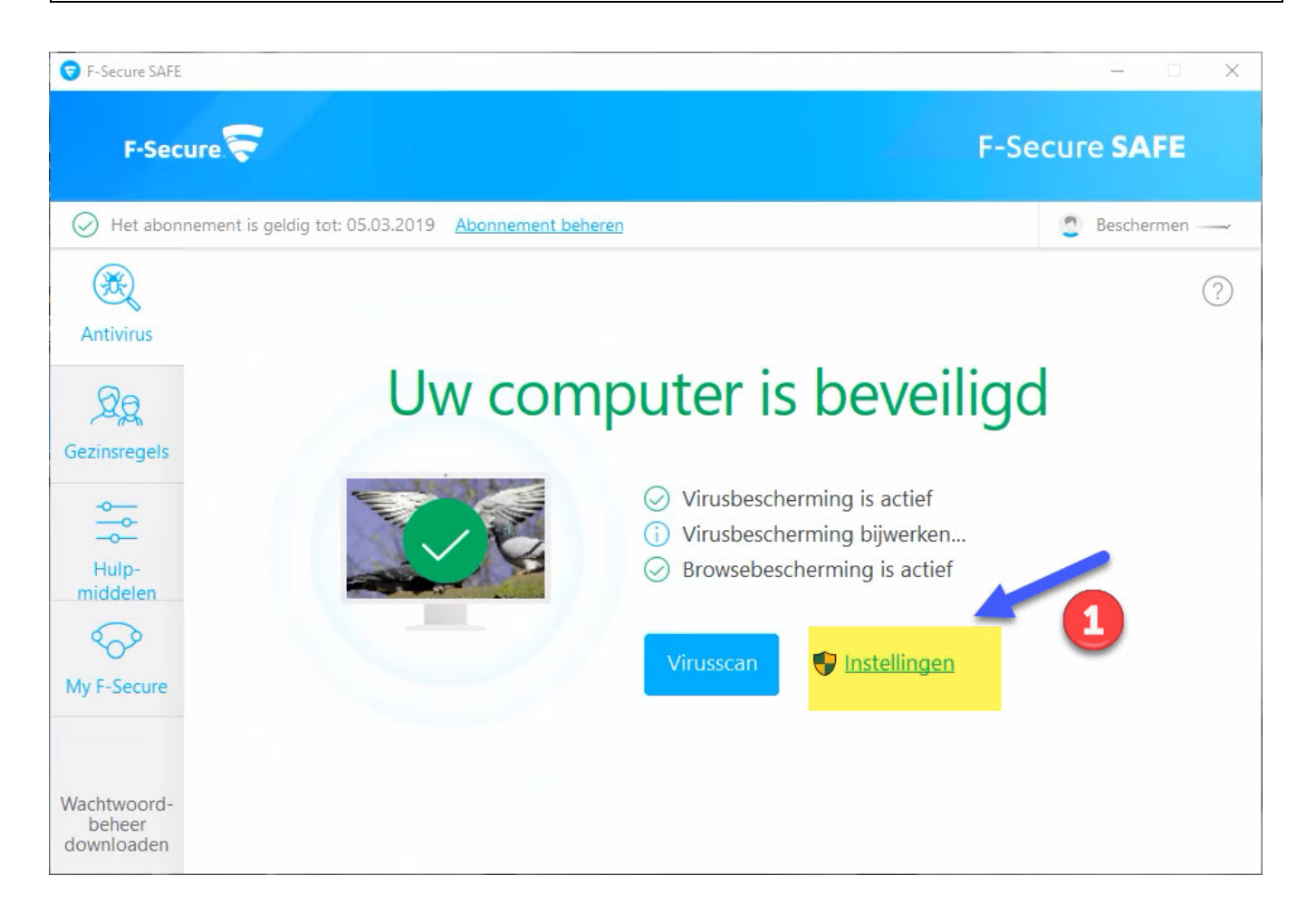

#### Klik op instellingen

# F-secure antivirus

| 🕤 Instellingen                                                                                                    | - 🗆 🗙                                                                                                    |
|----------------------------------------------------------------------------------------------------|----------------------------------------------------------------------------------------------------|
| <ul> <li>Instellingen</li> <li>Beveiligingsinstellingen</li> <li>Virusbescherming</li> <li>Deep Vard</li> <li>Firewall</li> <li>Browserbeveiliging</li> <li>Bankierbeveiliging</li> <li>Andere instellingen</li> <li>Handmatig scannen</li> <li>Gepland scannen</li> <li>Browserextensies</li> </ul> | <ul> <li>DeepGuard</li> <li>DeepGuard zorgt ervoor dat u alleen veilige applicaties gebruikt. De mate waarin een applicatie veilig is, wordt via de betrouwbare cloudservice geverifieerd.</li> <li>As de veiligheid niet kan worden geverifieerd, begint DeepGuard het gedrag van de applicatie te controleren.</li> <li>Itgesloten bestanden weergeven</li> <li>Descherming tegen ransomware</li> <li>Bewaak beschermde mappen om verdachte activiteiten door toepassingen zoals ransomware te blokkeren. U kunt de standaardselectie van beschermde mappen jeronder bewerken.</li> <li>Eschermde mappen weergeven</li> </ul> |
| Help                                                                                                    | OK Annuleren                                                                                                    |

1. Klik op handmatig scannen 2. Klik op bestanden uitsluiten van scan

#### **F-secure antivirus**

| App- en bestandsber    | ieer               |                |                        |                  | <del></del> |          | × |
|------------------------|--------------------|----------------|------------------------|------------------|-------------|----------|---|
| Geïsoleerd             | Geblokkeerd        | Uitgesloten    | Beschermd              |                  |             |          |   |
| Deze items zijn niet g | escand of geblokke | eerd op viruss | of schadelijke inhoud. |                  |             |          |   |
|                        |                    | Geen u         | itgesio, items.        | •                |             |          |   |
|                        |                    |                |                        |                  |             |          |   |
|                        |                    |                | -                      |                  |             |          |   |
|                        |                    |                |                        |                  |             |          |   |
|                        |                    |                |                        |                  |             |          |   |
|                        |                    |                |                        |                  |             |          |   |
|                        |                    |                |                        |                  |             |          |   |
|                        |                    |                |                        |                  |             |          |   |
|                        |                    |                |                        |                  |             |          |   |
|                        |                    |                |                        |                  |             |          |   |
|                        |                    |                |                        |                  |             |          |   |
|                        |                    |                |                        |                  |             |          |   |
|                        |                    |                |                        |                  |             |          |   |
|                        |                    | \$             |                        |                  |             |          |   |
|                        |                    | \$             |                        | Nieuwe toevoegen | Ver         | wijderer | ì |

#### 1. Klik op objectscan 2. Klik op toevoegen

| Uitsluiten van scannen                 | G Uitsluiten van scannen<br>Bladeren                                                                                                    | X           |
|----------------------------------------|----------------------------------------------------------------------------------------------------|-------------|
| Bladeren<br>T. C:<br>T. D:<br>E:<br>E: | Program Files (x86)<br>ProgramData<br>Recovery<br>swapfile.sys<br>VSReg.dat<br>VSReg.dat<br>Windows<br>WinStam8<br>WinStam8<br>WinStam8bck<br>WinstamBeng<br>WinstamBeng<br>WinstamBuits<br>Winstamfi<br>WinVer<br>C: WinVer | ~           |
| OK Annuleren                           |                                                                                                    | X Annuleren |

#### Klik op c:

zoek Winver en klik Winver aan daarna OK

#### **F-secure antivirus**

| 🗿 App- en bestandsbeh  | eer                |                        | <u>19</u>  |        | × |
|------------------------|--------------------|------------------------|------------|--------|---|
| Geïsoleerd             | Geblokkeerd        | Uitgesloten            |            |        |   |
| Deze items zijn niet g | escand op virussen | of schadelijke inhoud. |            |        |   |
| Item                   |                    | ~                      | Туре       |        |   |
| C:\WinVer              |                    |                        | Bestand of | map    |   |
|                        |                    |                        |            |        |   |
|                        |                    |                        |            |        |   |
|                        |                    |                        |            |        |   |
|                        |                    |                        |            |        |   |
|                        |                    |                        |            |        |   |
|                        |                    |                        |            |        |   |
|                        |                    |                        |            |        |   |
|                        |                    |                        |            |        |   |
|                        |                    |                        |            |        |   |
|                        |                    |                        |            |        |   |
|                        |                    |                        |            |        |   |
| N 10                   |                    |                        |            | 110    |   |
| Nieuwe toevoegen       |                    |                        |            | wissen |   |
|                        |                    |                        |            |        |   |

#### Nu staat C:\Winver bij uitsluitingen klik op OK

| 🗢 Instellingen           |                                                                                                    |  |  |  |  |  |
|--------------------------|----------------------------------------------------------------------------------------------------|--|--|--|--|--|
| Beveiligingsinstellingen | DeenCuard                                                                                                    |  |  |  |  |  |
| Virusbescherming         | DeepGuard<br>DeepGuard zorgt ervoor dat u alleen veilige applicaties gebruikt. De mate waaring en                                                                                            |  |  |  |  |  |
| DeepGuard                | applicatie veilig is, wordt via de betrouwbare cloudservice geverifieerd.<br>Als de veiligheid niet kan worden geverifieerd, begint DeepGuard het gedrag yn de<br>applicatie te controleren. |  |  |  |  |  |
| Firewall                 |                                                                                                    |  |  |  |  |  |
| Andere instellingen      |                                                                                                    |  |  |  |  |  |
| Handmatig scannen        |                                                                                                    |  |  |  |  |  |
| Gepland scannen          |                                                                                                    |  |  |  |  |  |
|                          | Suitgesloten bestanden weergeven                                                                                                    |  |  |  |  |  |
| Help                     | OK Annuleren                                                                                                    |  |  |  |  |  |

#### Klik op het kruisje om af te sluiten

Indien U er toch onverhoopt niet uitkomt kunt u vragen stellen op info@compuclub.nl of Tel 020-2134115 <u>nieuw telefoonnummer</u>

<sup>© 2021 -</sup>Compuclub – www.compuclub.nl – Dit pdf bestand is Avast en Winver voor Windows en andere virusprogramma's – De meest recente handleidingen vind U op onze handleidingen Website

#### **Copyright & Disclaimer**

#### © Copyright

Dit is een uitgave van Compuclub, April 2021 Niets uit deze uitgave mag worden vermenigvuldigd zonder toestemming van Compuclub

De Compuclub behoudt zich het recht voor wijzigingen en verbeteringen aan te brengen zonder voorafgaand bericht Compuclub kan niet aansprakelijk worden gesteld voor schade of letsel die het gevolg is van verkeerd gebruik of gebruik dat niet in overeenstemming is met de instructies in deze gebruikershandleiding.

#### Merken

Alle woord- en beeldmerken in onze handleidingen zijn eigendom van Compuclub, tenzij anders aangegeven. Zonder schriftelijke toestemming van Compuclub. is het niet toegestaan gebruik te maken van deze merken.

#### **Pdf-bestanden**

Pdf-bestanden mogen alleen voor persoonlijke gebruik worden gedownload en afgedrukt en niet worden verspreid zonder toestemming per e-mail van Compuclub

#### Linken naar deze website

Het is na onze toestemming per e-mail toegestaan naar uitsluitend de homepage van onze website te linken. Direct doorlinken naar een pagina wordt afgeraden omdat Compuclub zich het recht voorbehoudt om de structuur van de website naar eigen goeddunken te wijzigen.

#### Disclaimer

Compuclub besteedt de grootst mogelijke zorg aan haar handleidingen om de geboden informatie zo compleet, correct, actueel en toegankelijk mogelijk te laten zijn. Echter voor de juistheid en volledigheid daarvan kan niet worden ingestaan.

Er wordt geen enkele garantie of verklaring gegeven, noch uitdrukkelijk noch stilzwijgend, inzake de redelijkheid, juistheid of volledigheid van de informatie welke op de handleidingen worden gepubliceerd of waartoe via de handleidingen toegang toe wordt geboden. Iedere aansprakelijkheid voor eventuele schade ten gevolge van toegang tot en gebruik van de handleidingen, wordt door Compuclub uitdrukkelijk afgewezen. Er wordt geen garantie geboden voor het foutloos en oponderbroken functioneren van de

Er wordt geen garantie geboden voor het foutloos en ononderbroken functioneren van de handleidingen.

Informatie van deze handleidingen mag niet zonder schriftelijk toestemming worden overgenomen

Suggesties, vragen of opmerkingen over de inhoud van de handleidingen stellen we op prijs. U kunt ze per mail via ons <u>contactformulier</u> aan ons kenbaar maken.